## **Computational Fabrication**

CS 491 and 591 Professor: Leah Buechley https://handandmachine.cs.unm.edu/classes/Computational\_Fabrication Calendar check in: Data Physicalization Assignment GCODE Assignment Final Project Proposal Assignment

## CAD CAM

#### CAD CAM computer aided design

#### CAD CAM computer aided manufacturing

## 3D Printing Workflow

CAD: Rhino, Grasshopper, and Python: design your geometry.

**CAM part 1**: Cura (or other "slicer"): translate geometry into machine readable (g-code) file by slicing it layer by layer and generating a tool path for each layer.

**CAM part 2**: Transfer the g-code file to the 3D printer. 3D printer interprets the g-code, (follows the tool path) and generates your artifact.

## **G-Code** Machine Code

https://www.autodesk.com/products/fusion-360/blog/computer-aided-manufacturing-beginners/

## G-Code Overview

The language of machines; the code that tells the 3D printer (or other machine) what to do.

G-Code file: a series of simple commands that are interpreted line by line by the machine. Each line is one integrated command.

Basic elements of control:

- Movement of print head in x,y,z
- Extrusion of material (in one dimension)
- Temperature of bed and extruder ("hot end")

Command reference: <u>https://reprap.org/wiki/G-code</u>

## Movement (mm) G1 or G01

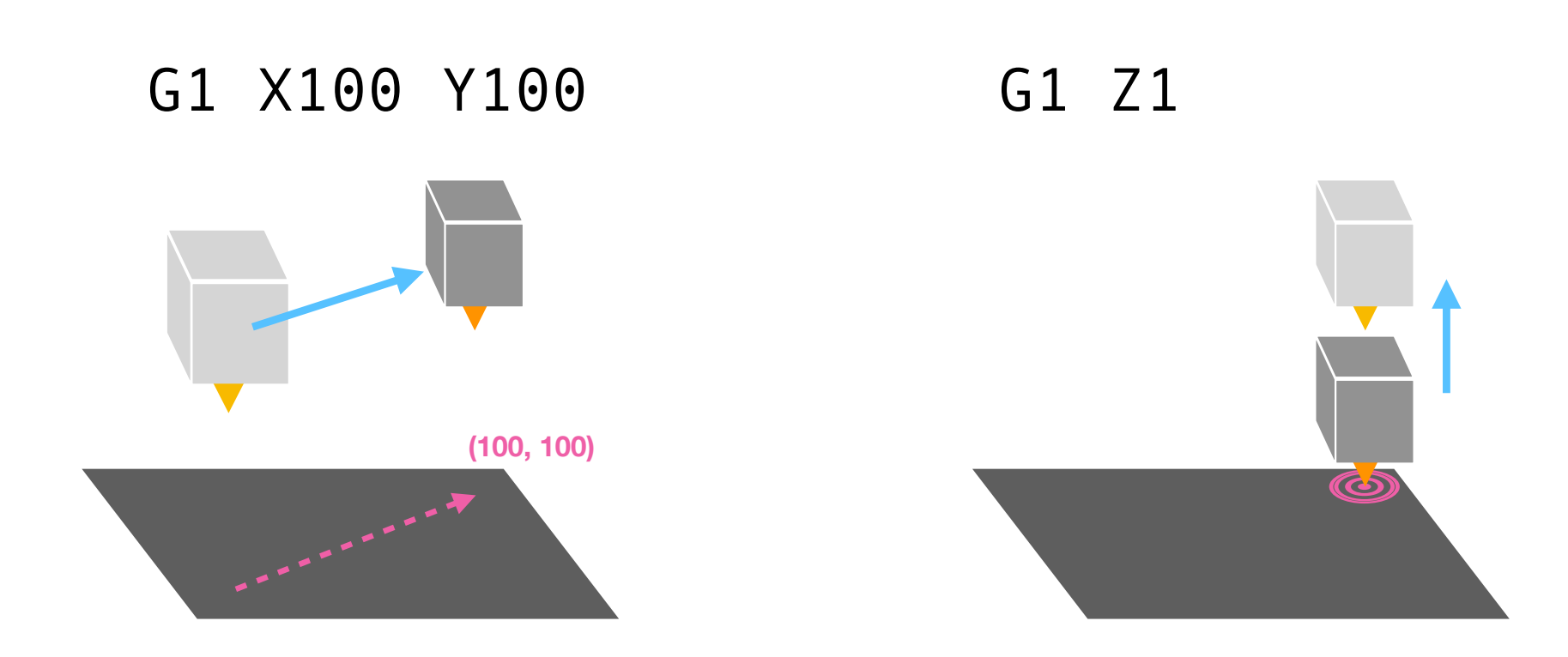

#### Absolute (G90) vs. Relative (G91) Mode

G90 G01 X50 Y50 G01 X100 Y0

(Absolute coordinates)

G91 G01 X50 Y50 G01 X100 Y0

(Relative coordinates)

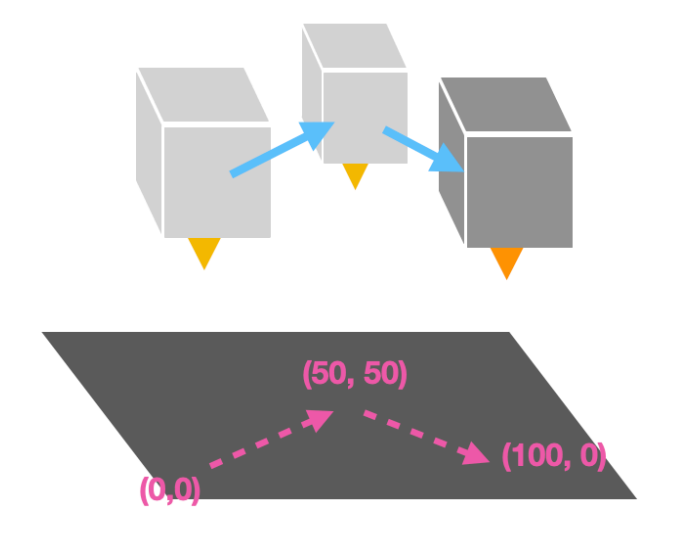

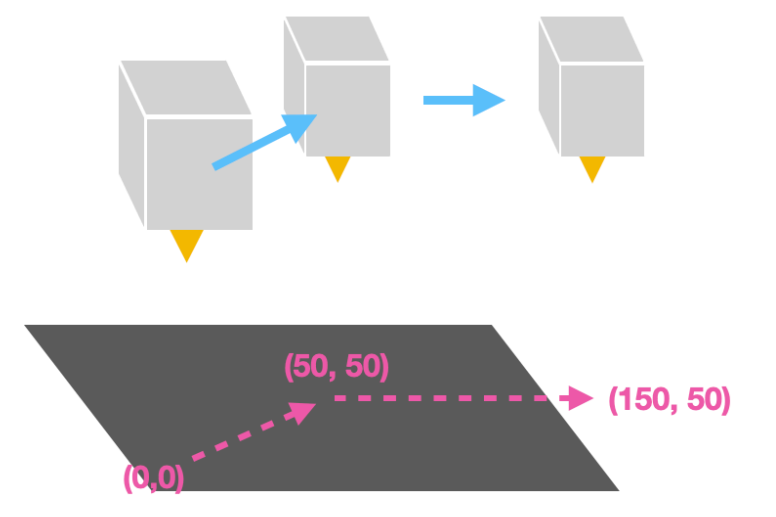

## Speed, AKA "Feedrate" (mm/minute) F

#### G1 X100 Y100 F100

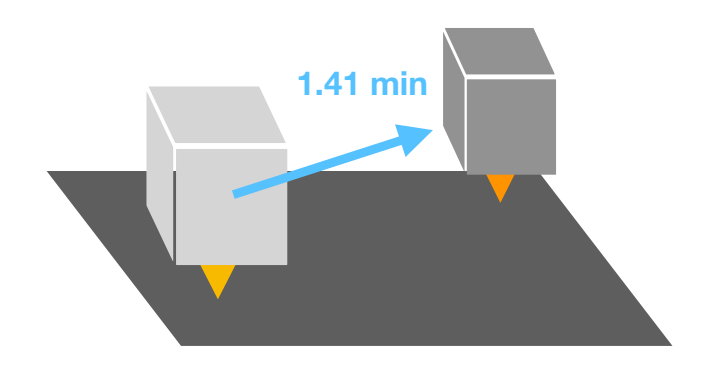

The speed of the print head as it moves from one point to another.

F1000 good starter speed

### **Extrusion (mm) E**

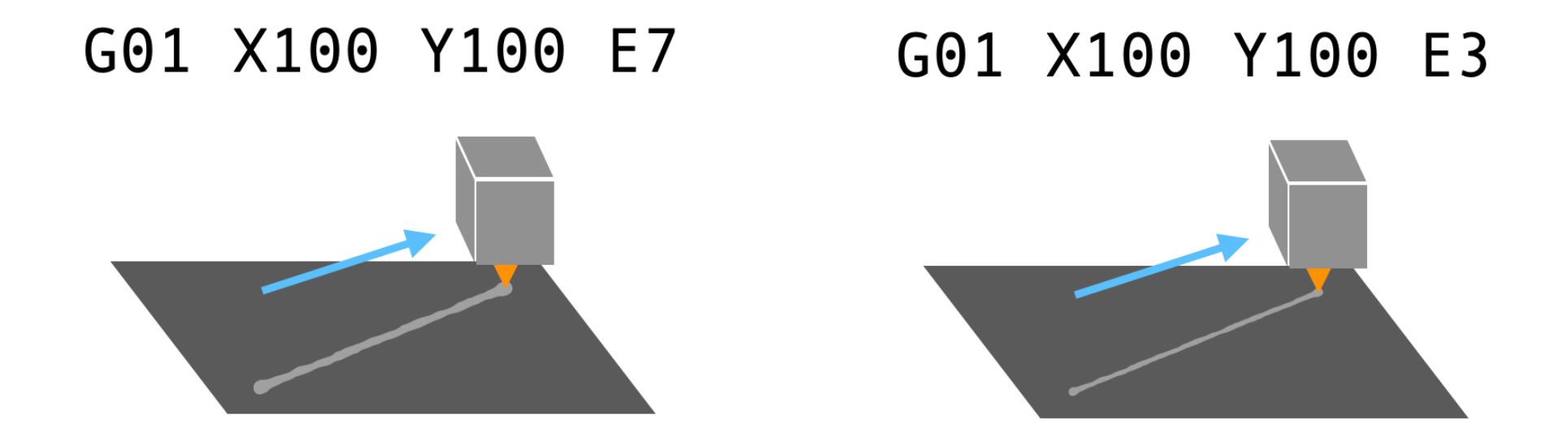

The amount of filament to extrude in mm across specified path.

## Temperature

M104 S215 M109 S215

(Set hotend temperature, and wait)

M140 S60 M190 S60

(Set bed temperature, and wait)

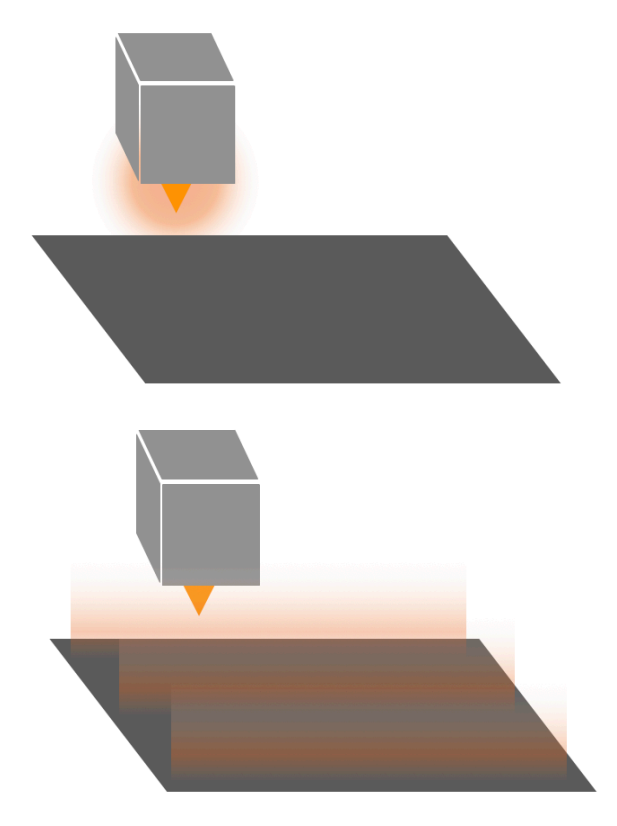

M104: set extruder temperature, M140: set bed temperature

## **Other Useful Commands**

G28 Home all axes

Mo Pause and wait for user interaction G04 S100 Pause and wait for 100 ms, then continue

M84 Disable Motors

; Comments are anything on a line that follow a semi-colon

## An Example File: Bed Leveling

G90 ; Absolute mode for position

G28 ; Home all axis
G1 Z5 ; Lift Z axis
G1 X32 Y36 F3000; Move to Position 1
G1 Z0 ; Move Z axis down
M0 ; Pause print

G1 Z5 ; Lift Z axis G1 X32 Y206 F3000; Move to Position 2 G1 Z0 ; Move Z axis down M0 ; Pause print

G1 Z5 ; Lift Z axis G1 X202 Y206 F3000; Move to Position 3 G1 Z0 M0 ; Pause print

G1 Z5 ; Lift Z axis G1 X202 Y36 F3000; Move to Position 4 G1 Z0

## An Example File: Draw a Square

| G92 E0    | ; | Reset Extruder                    |
|-----------|---|-----------------------------------|
| G28       | ; | Home all axes                     |
| M190 S60  | ; | Set bed temperature and wait      |
| M109 S205 | ; | Set extruder temperature and wait |
| G1 F1000  | ; | Set feedrate (speed) to 1000 mm/s |
| G91       | ; | Relative mode for position        |

; Draw a square G1 X50.0 Y0.0 Z0.0 E5.0 G1 X0.0 Y50.0 Z0.0 E5.0 G1 X-50.0 Y0.0 Z0.0 E5.0 G1 X-0.0 Y-50.0 Z0.0 E5.0

## **Preview in Cura**

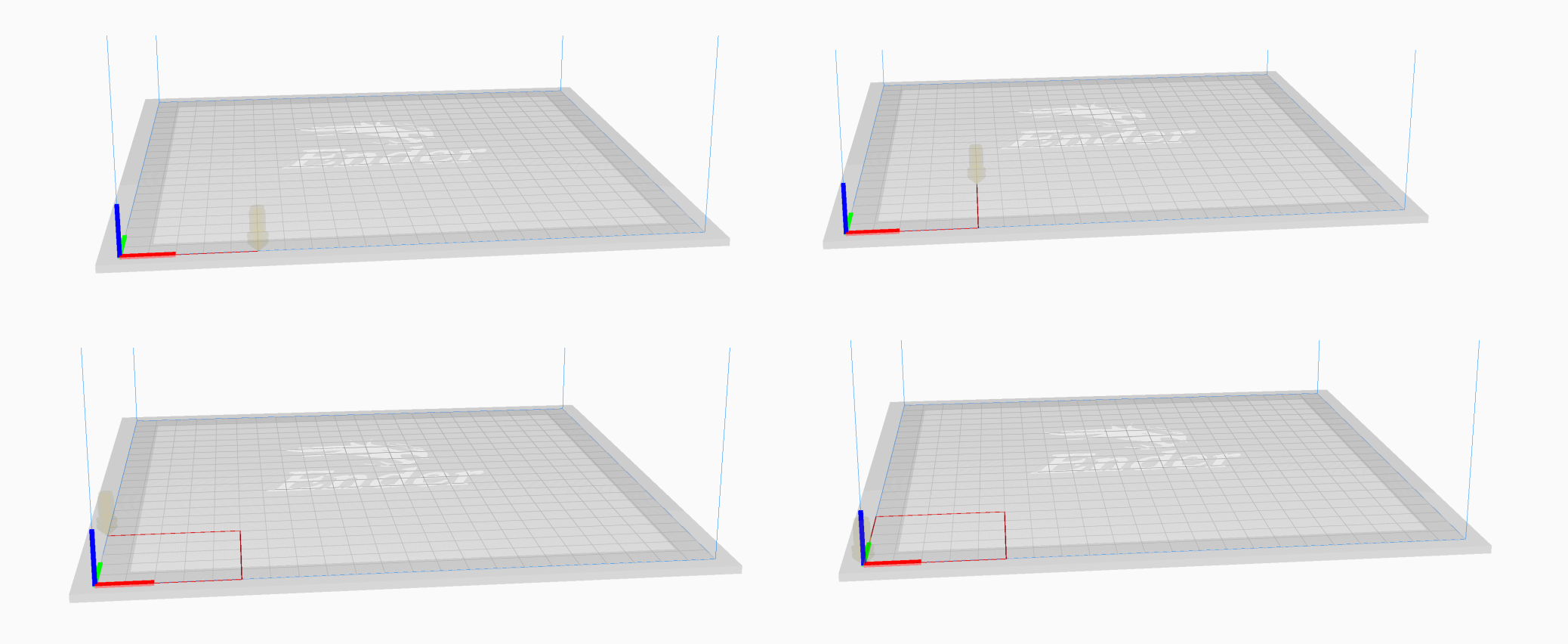

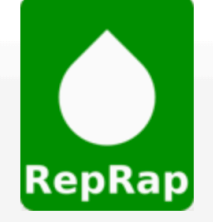

Main Page

Glossary

Reference

Participation

Policy

Community

RepRap Forum

**Development Index** 

**RepRap User Groups** 

**RepRap IRC** 

**Recent Changes** 

Get a Wiki account

Create a new page

Build a RepRap

Page Discussion

#### G-code

English • العربية · δългарски · català · čeština · Deutsch · Ελληνικά · español • فارسی · yκρaїнська · 中文(中国大陆) · 中文(台灣) · עברית · azərbaycanca ·

This page tries to describe the flavour of **G-codes** that the RepRap firmwares u NIST RS274NGC G-code standard I<sup>A</sup>, so RepRap firmwares are quite usable fo

There are a few different ways to prepare G-code for a printer. One method wou output the G-code required to print each layer. Slicers are the easiest way to go generation is to use a lower level library like mecode. Libraries like mecode give final option is to just write the G-code yourself. This may be the best choice if your set the formation of the print of the test choice is the test choice if you have a set of the test choice is the test of the test of the test of the test of the test of test of the test of test of test o

As many different firmwares exist and their developers tend to implement new for specific codes developed over the years. This particular page is the master pag The rule is: **add your new code here, then implement it**.

Unfortunately human nature being what it is, the best procedures aren't always on this page (later than the original use of a code), are deprecated and should t Note that the key date is appearance here, not date of implementation.

#### https://reprap.org/wiki/G-code

11 G-commands

**RepRap Wiki** 

- 11.1 G0 & G1: Move
- 11.2 G2 & G3: Controlled Arc Move
- 11.3 G4: Dwell
- 11.4 G6: External Motion Control (Marlin)
- 11.5 G6: Direct Stepper Move (Druid)
- 11.6 G10: Set tool Offset and/or workplace coordinates and/or tool temperatures
- 11.7 G10: Retract
- 11.8 G11: Unretract
- 11.9 G12: Clean Tool
- 11.10 G17..19: Plane Selection (CNC specific)
- 11.11 G20: Set Units to Inches
- 11.12 G21: Set Units to Millimeters
- 11.13 G22: Firmware Retract
- 11.14 G23: Firmware Recover
- 11.15 G26: Mesh Validation Pattern
- 11.16 G27: Park toolhead
- 11.17 G28: Move to Origin (Home)
- 11.18 G29: Detailed Z-Probe
  - 11.18.1 G29 Auto Bed Leveling (Marlin MK4duo)
  - 11.18.2 G29 Unified Bed Leveling (Marlin MK4duo)
  - 11.18.3 G29 Manual Bed Leveling (Marlin MK4duo)
  - 11.18.4 G29 Auto Bed Leveling (Repetier-Firmware)

## Depth of G-Code Capabilities

Beyond 3D printers: CNC milling machines, lathes, etc.

Low level control of mechanical components of machines like motors

Machine set up and configuration as well as control

Some ability to include variables and more complex code structures

We will focus on simple 3D printing toolpaths

# questions?

## Why generate your own G-Code?

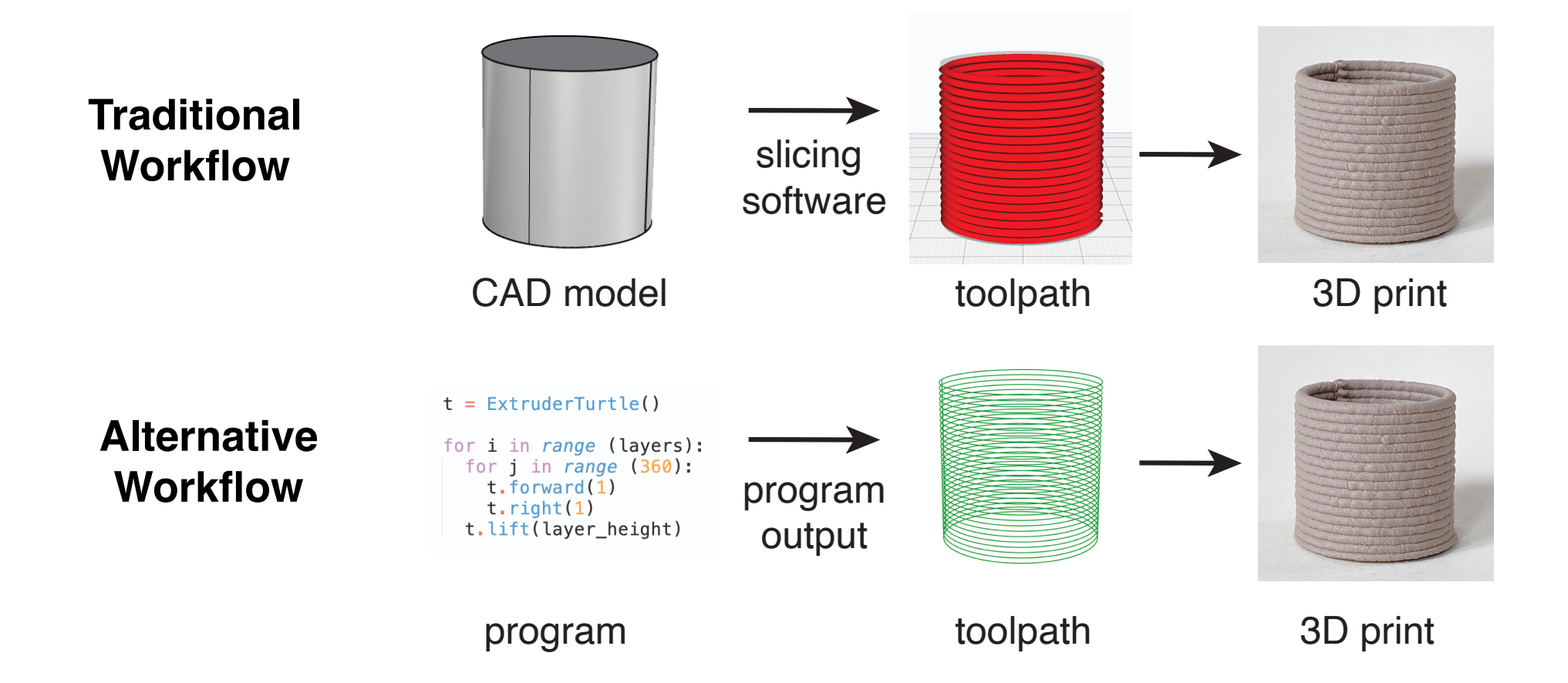

### **Direct Machine Control**

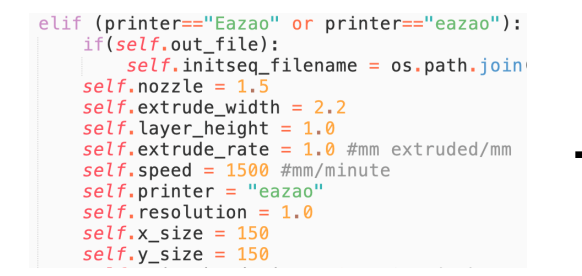

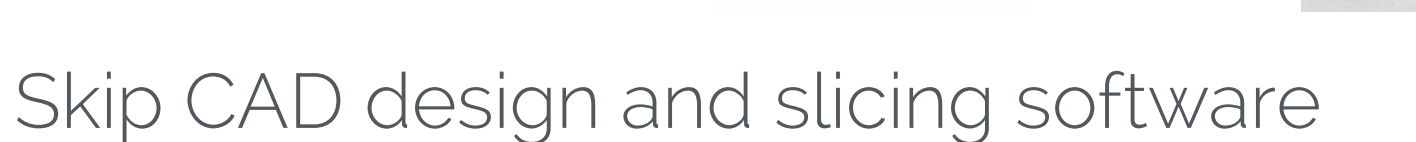

- Design a toolpath & object directly by writing code
- Output = 3D printer tool path
- Toolpath determines geometry
- Toolpath also determines surface properties
- Fine-grained control over printer behavior

### **Direct Machine Control**

• Toolpaths you can't create with slicers:

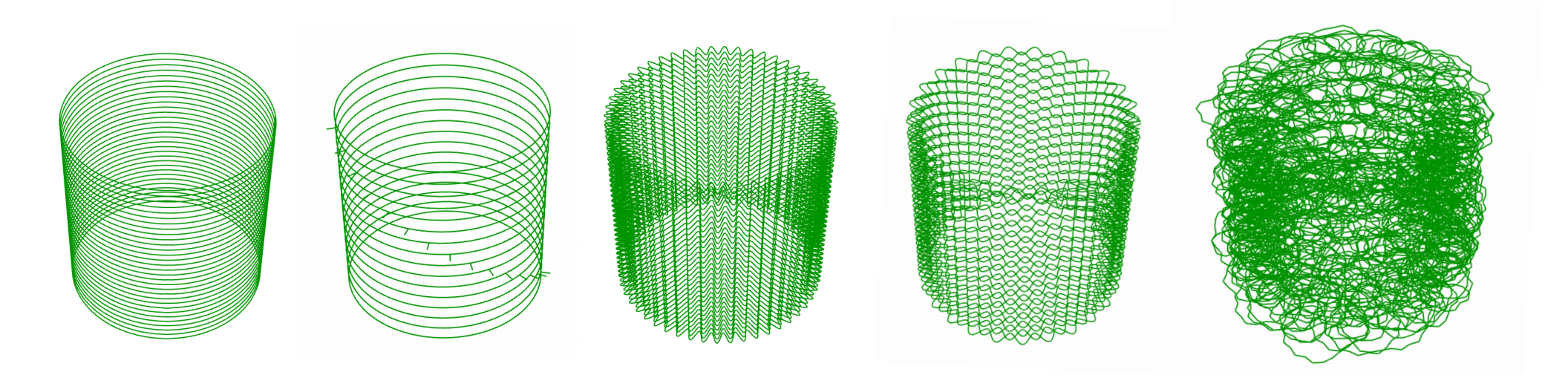

## Examples

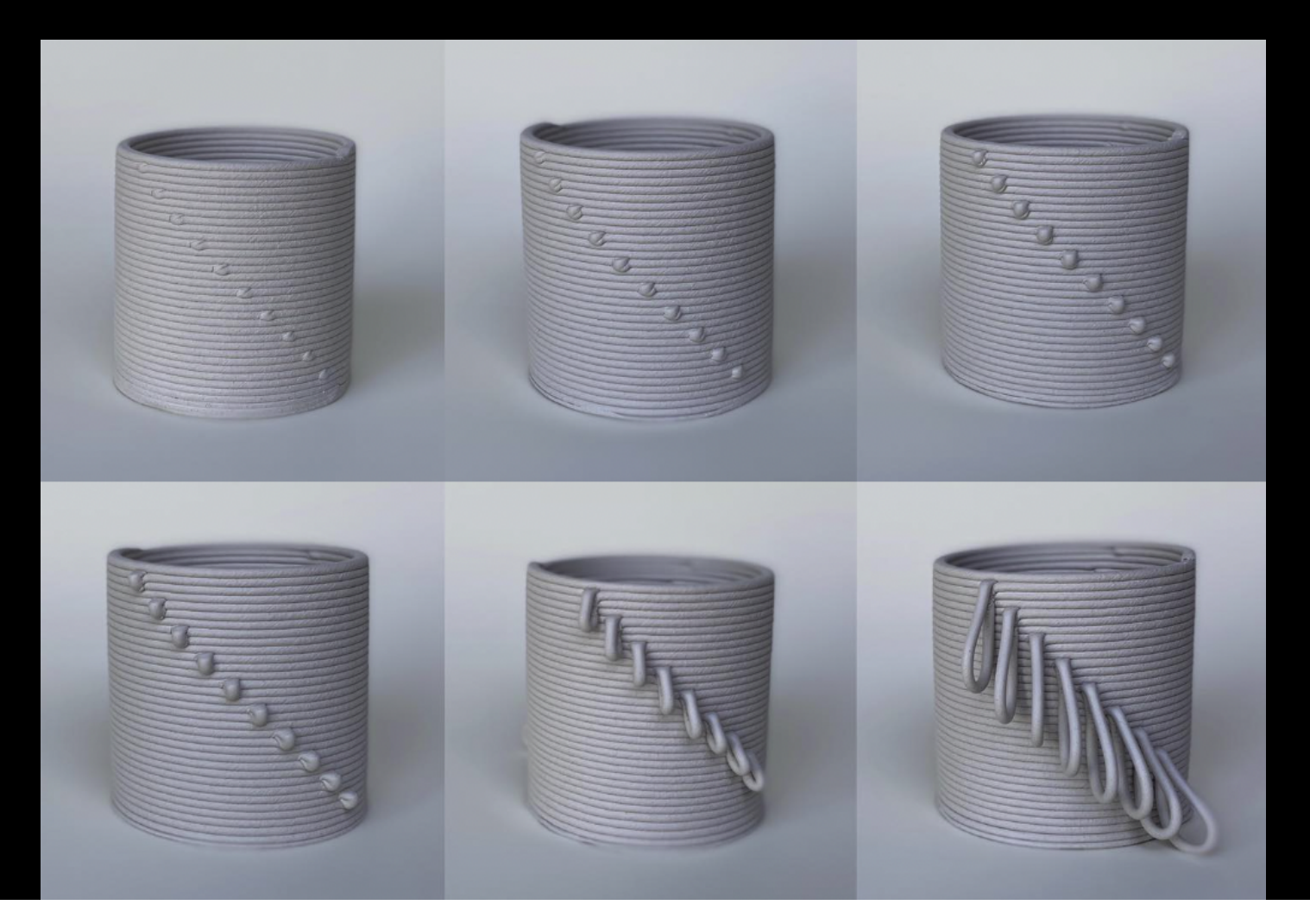

## Examples

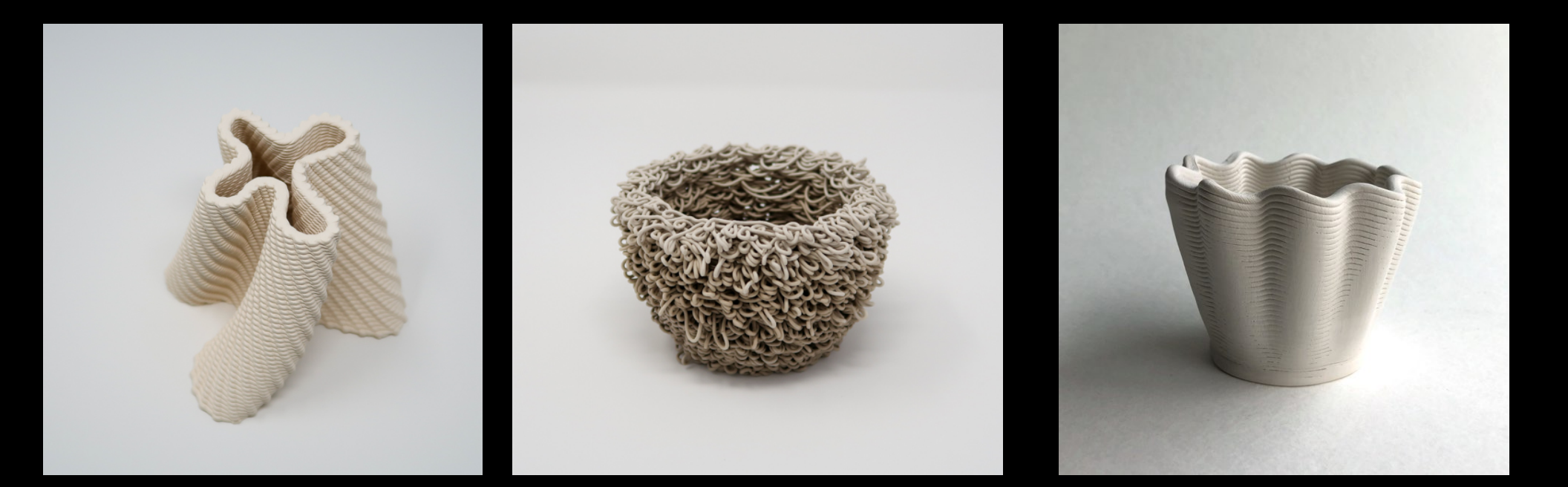

### Example: Matrix to surface pattern

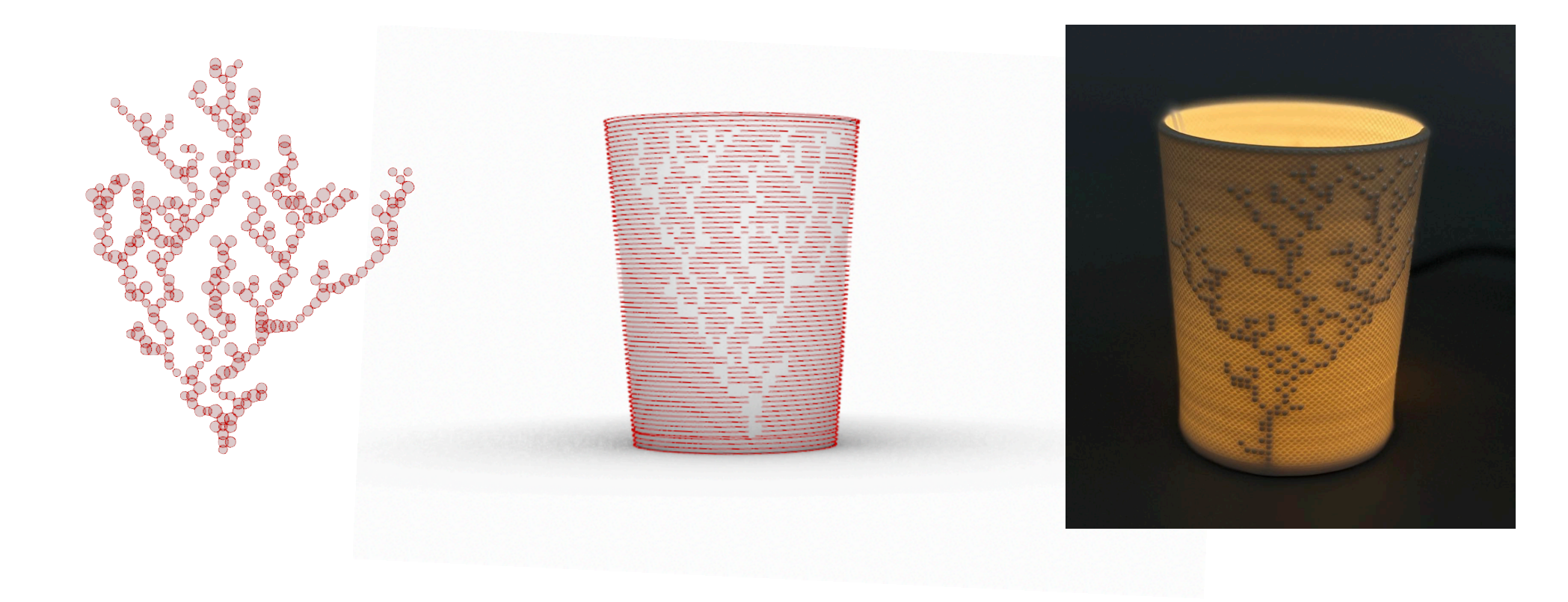

### More examples

## Nonplanar (angled) paths

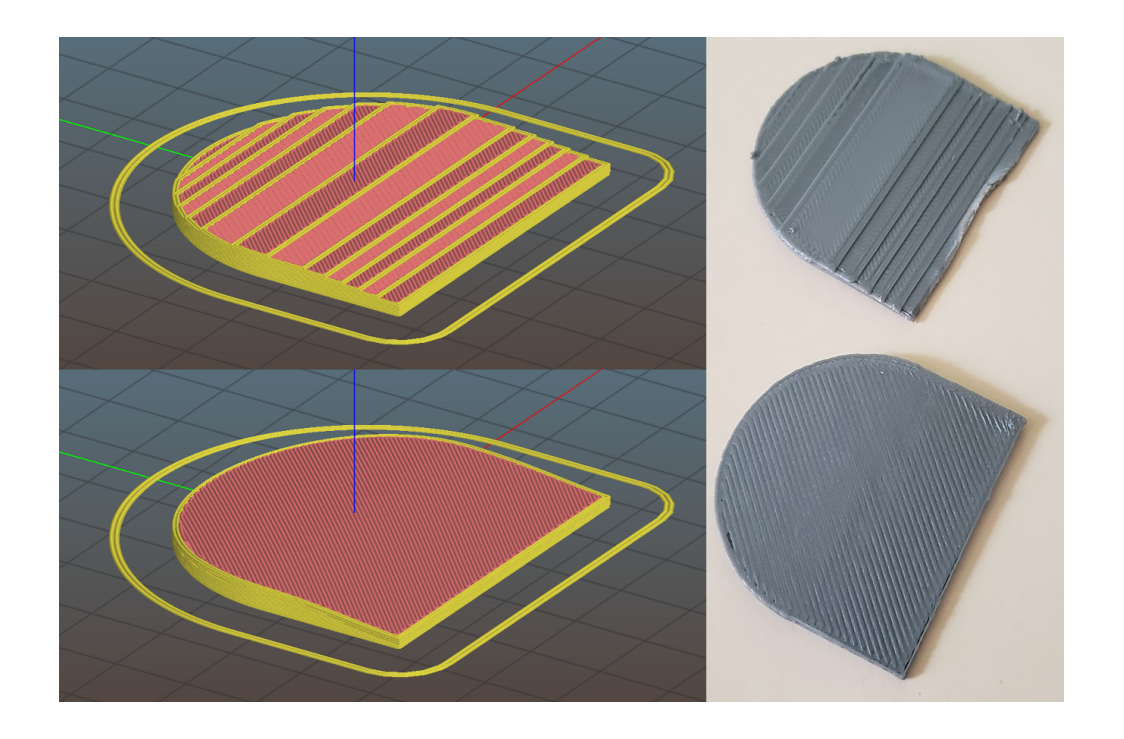

Gentle slopes tend not to come out very well when sliced into horizontal planes.

**Nonplanar slicing** can be used to avoid the "stair stepping effect" for gently sloped surfaces.

Instead of horizontal planes, the solid is sliced into slightly curved sheets.

Nonplanar Slicing. (2020, September 14). In Appropedia. https://www.appropedia.org/Nonplanar Slicing

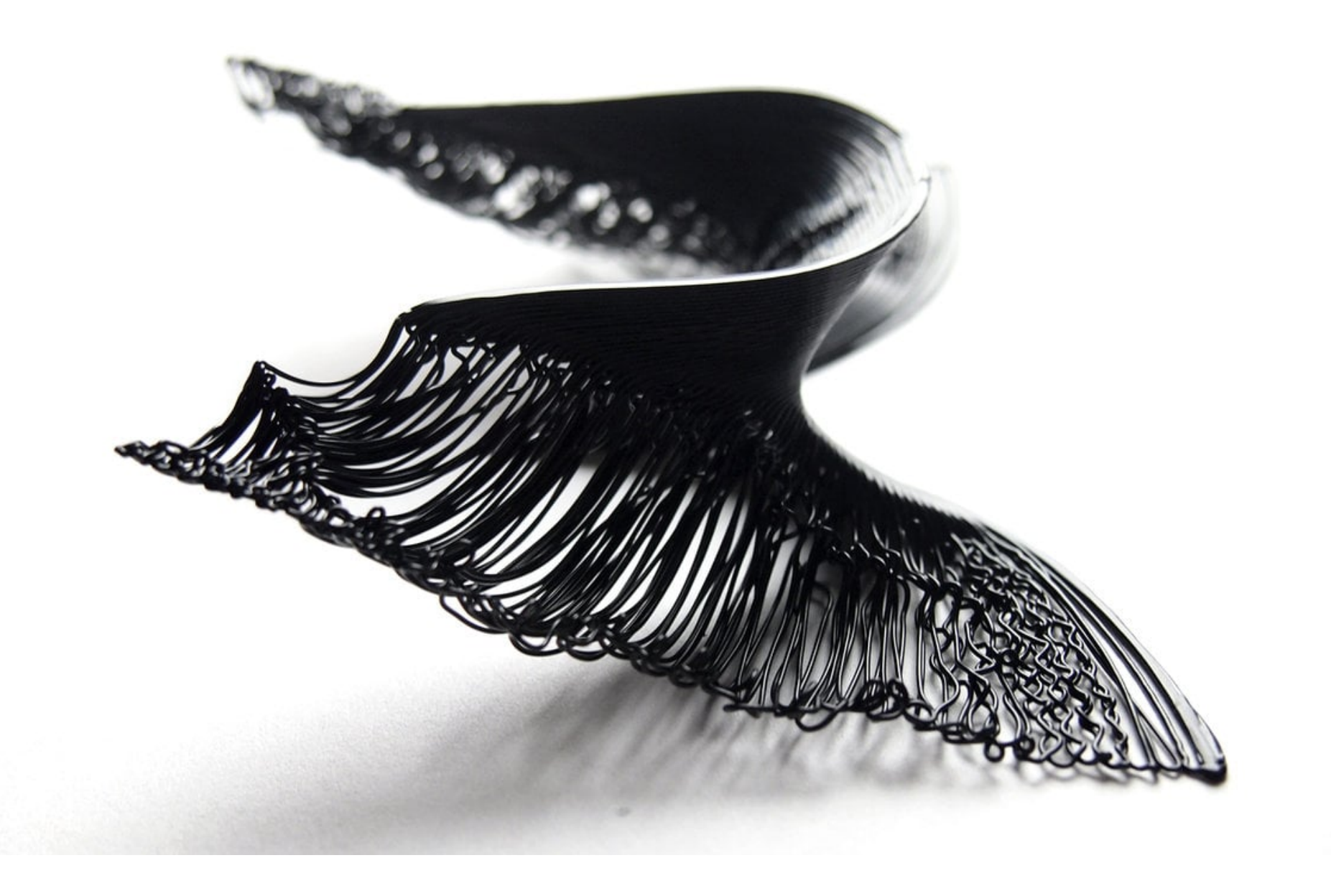

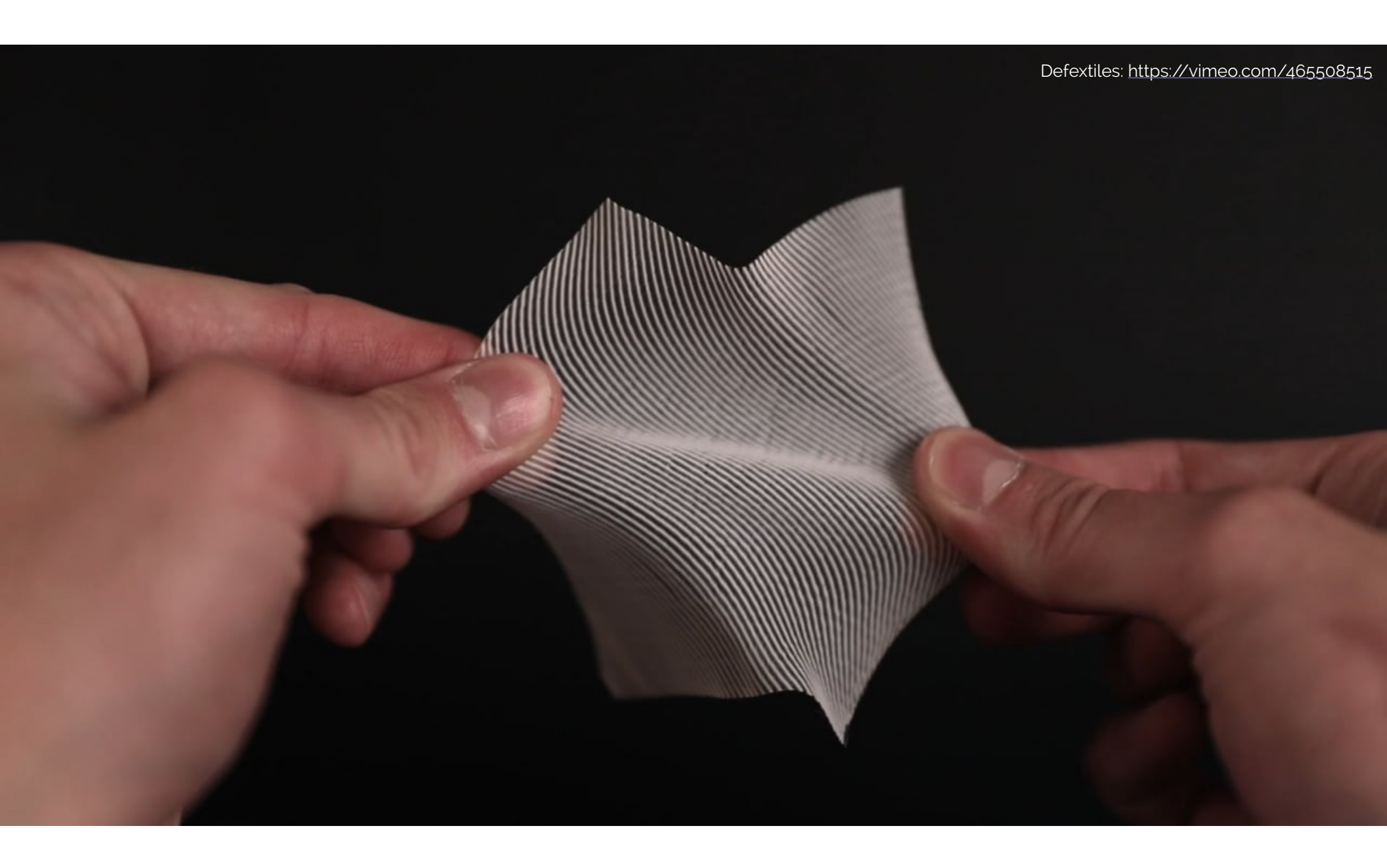

#### A Different Kind of Example: Modify Existing G-Code Files Experiments by Franklin Pezutti-Dyer

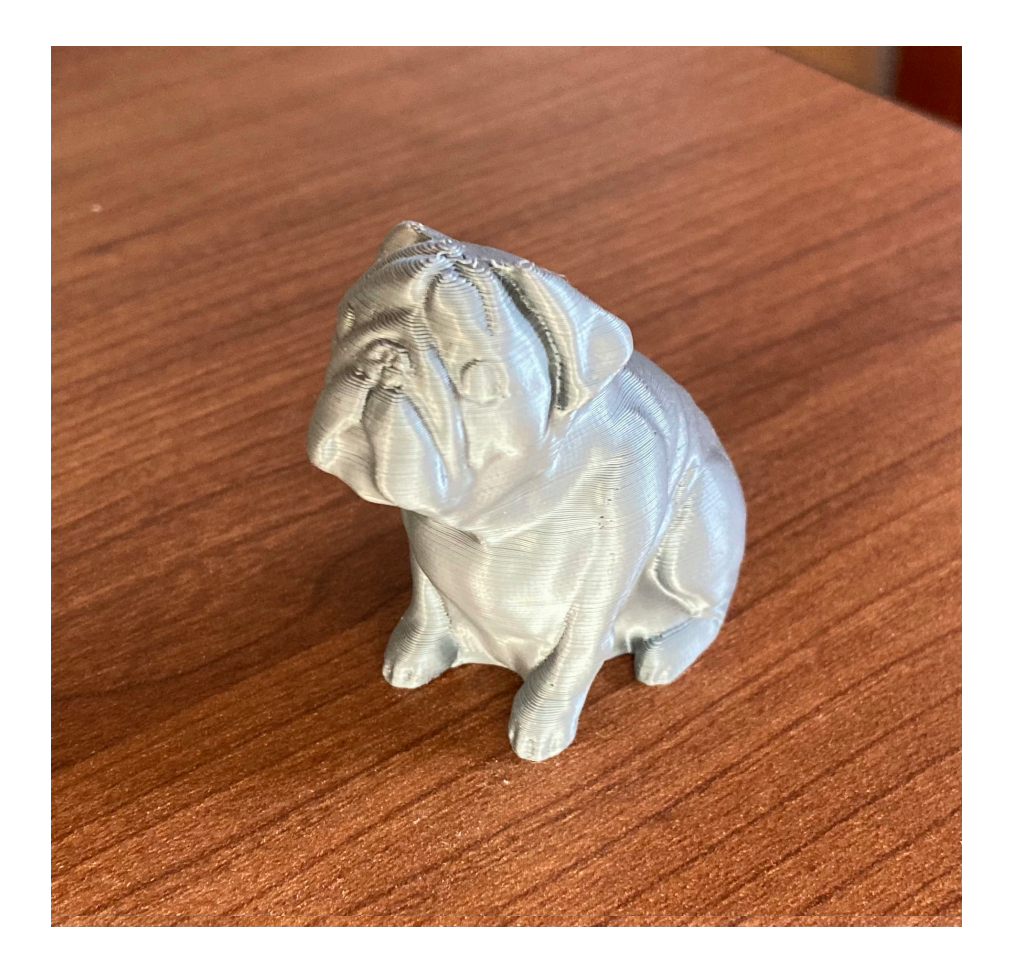

"Pug buddy" test print

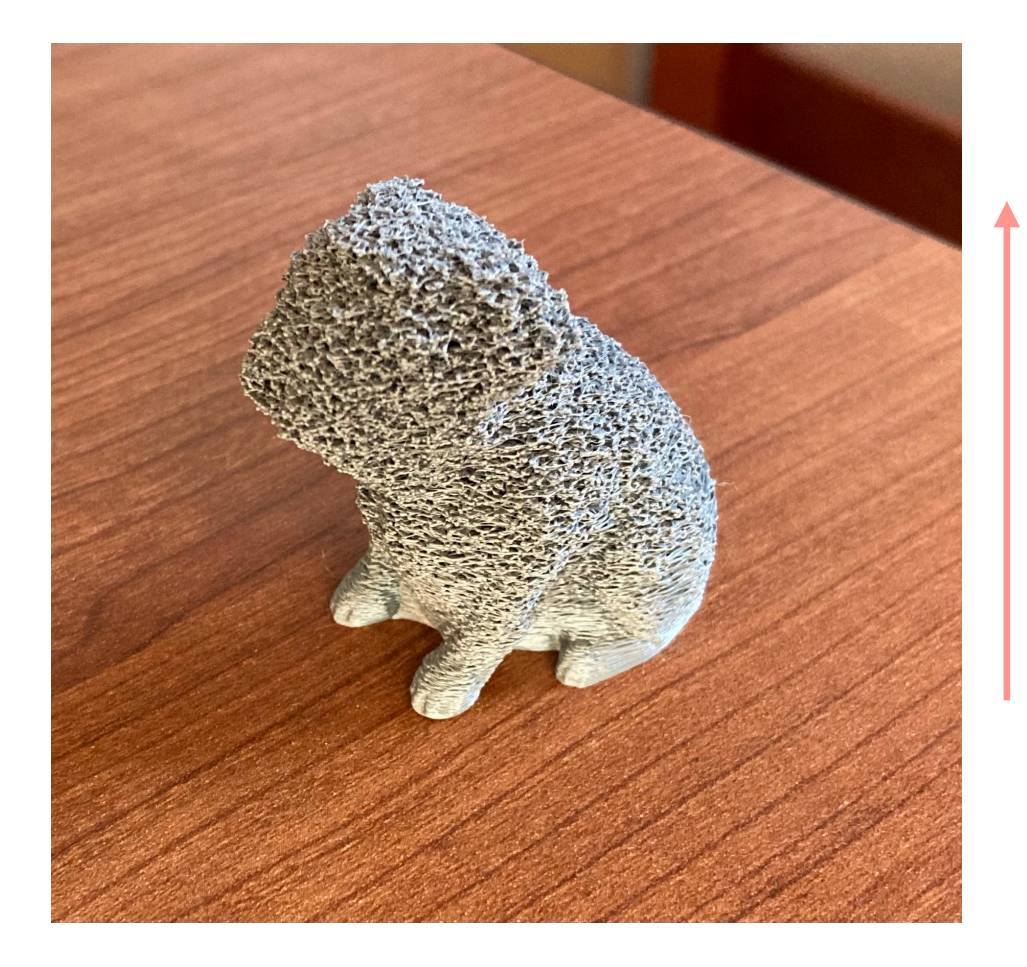

Alteration of the "Pug buddy" test print in which more and more randomness is added for layers with higher Z-values

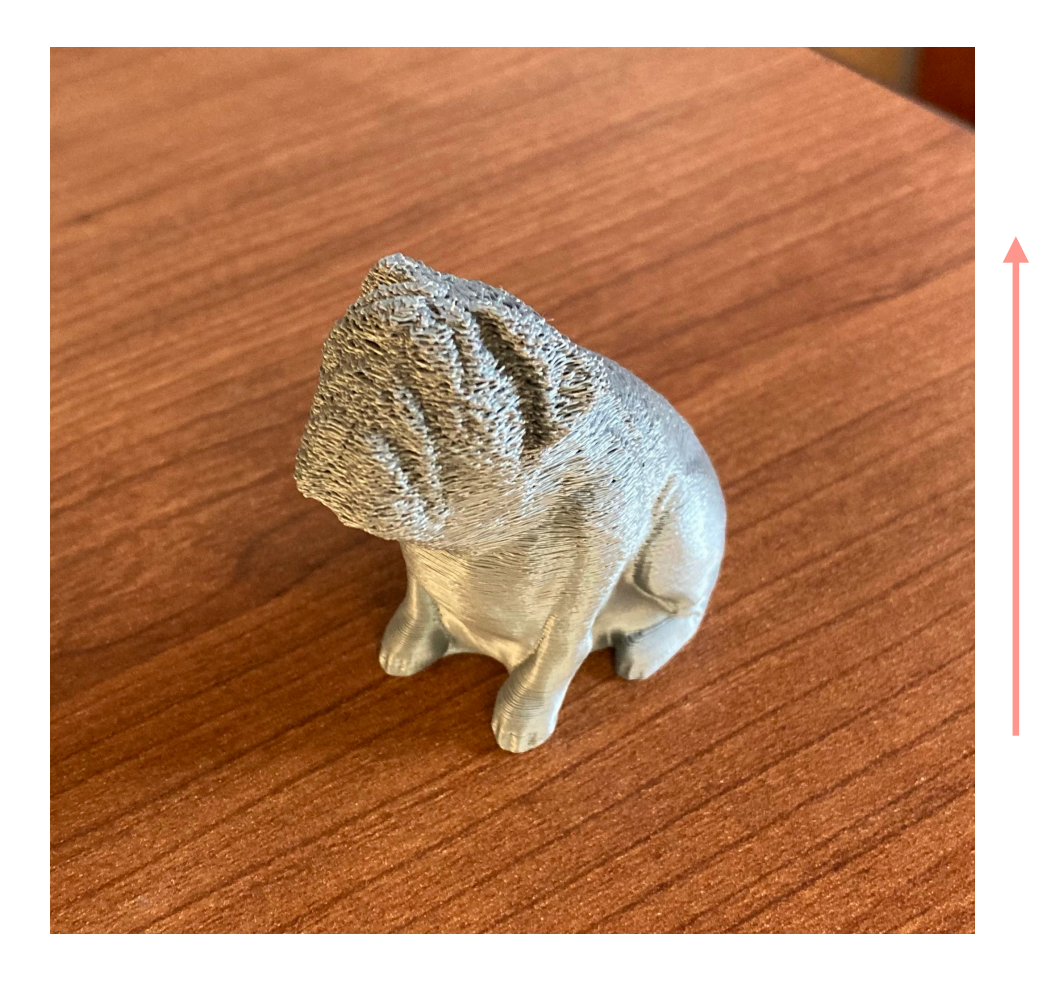

Same premise, but with less randomness, and a more gradual increase in randomness

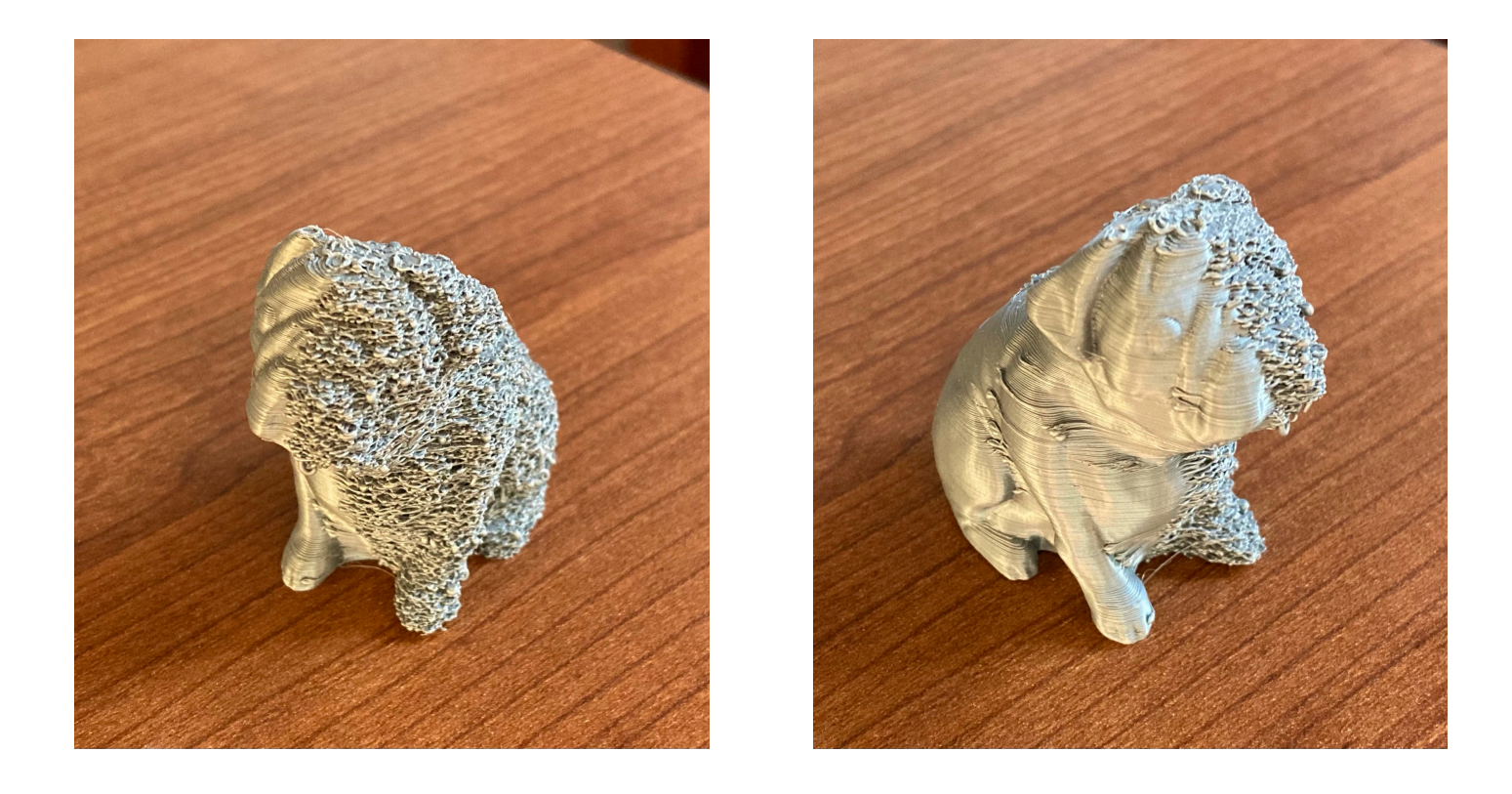

Another example, in which randomness is only added to the right side (Only perturb coordinates with an X-value above the average X-value)

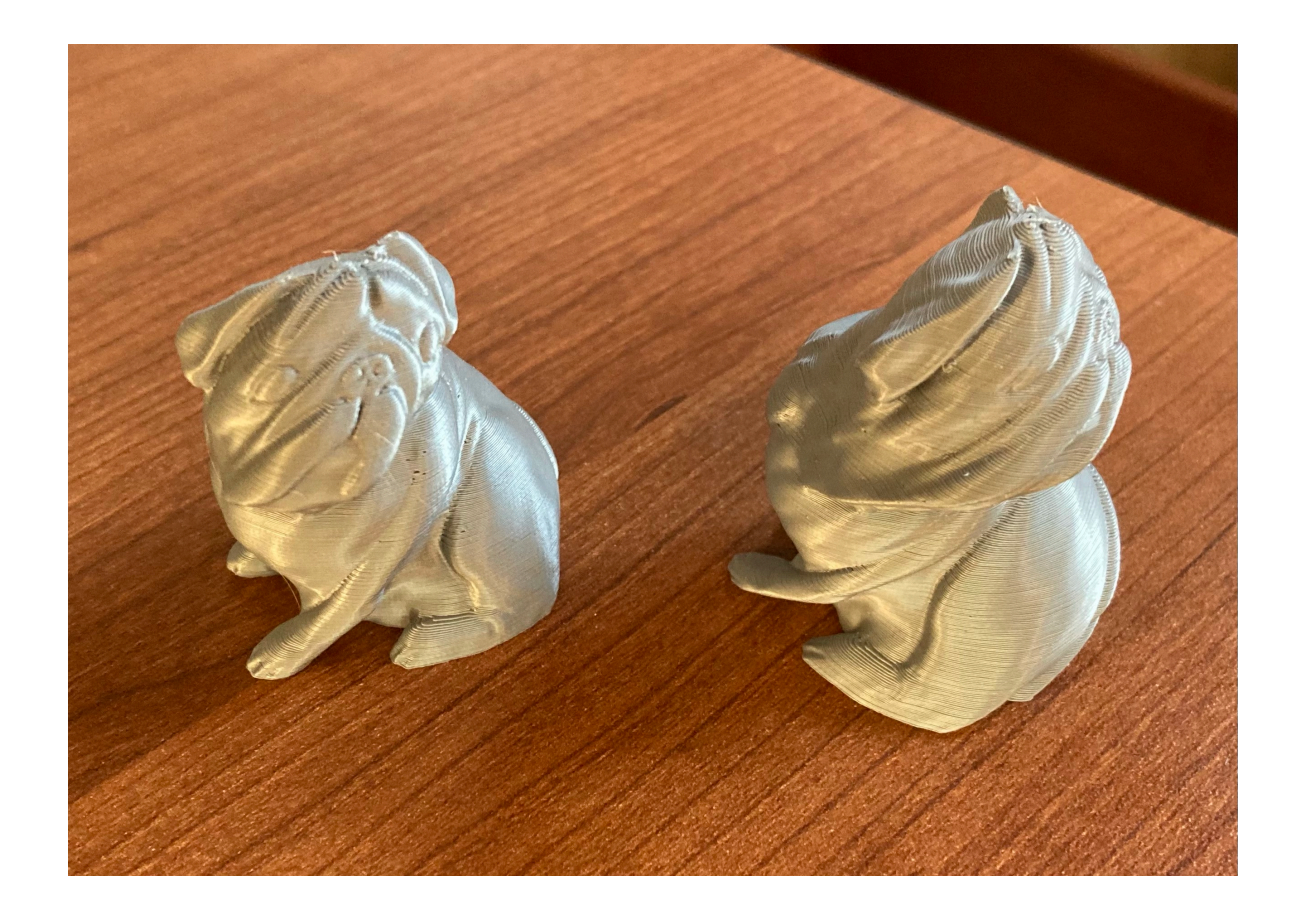

A different transformation: "twist" the print by rotating X and Y coordinates about a vertical axis, increasing the rotation amount for layers with greater Z-values

#### Some failed experiments:

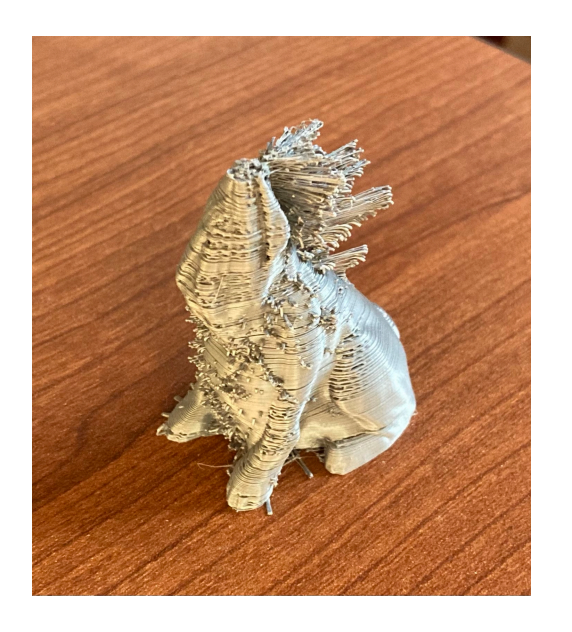

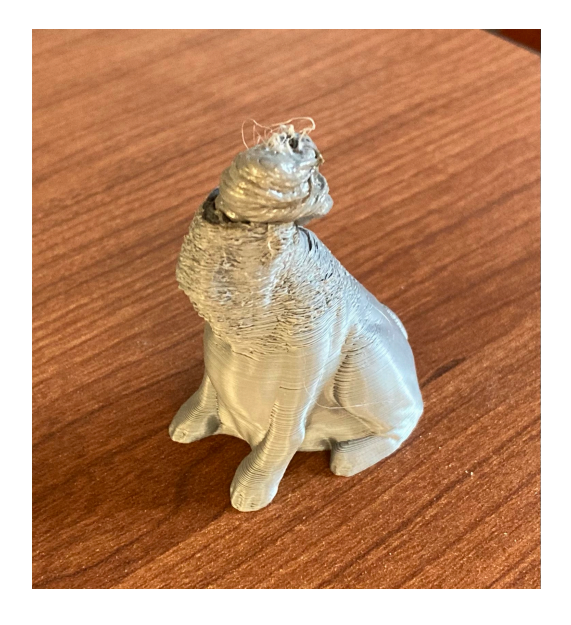

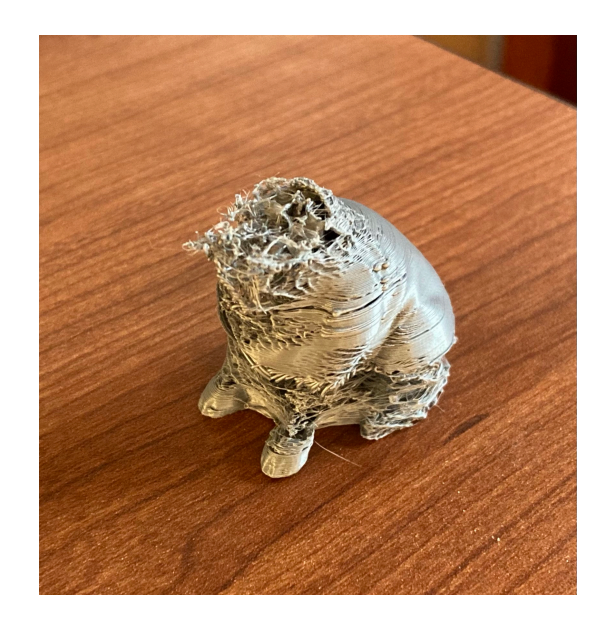

NAILED IT!

Hand and Machine "ExtruderTurtle" Library for generating GCODE

#### Turtle Geometry & LOGO

### LOGO

An embodied approach to geometry

You direct a "turtle" to move around giving it simple directions.

Developed in 1967 by Seymour Papert, Cynthia Solomon, and Wally Feurzeig

A language designed to enable children to explore mathematics and computers

Turtle robot in 1969

Mindstorms published in 1980 Turtle Geometry published in 1981

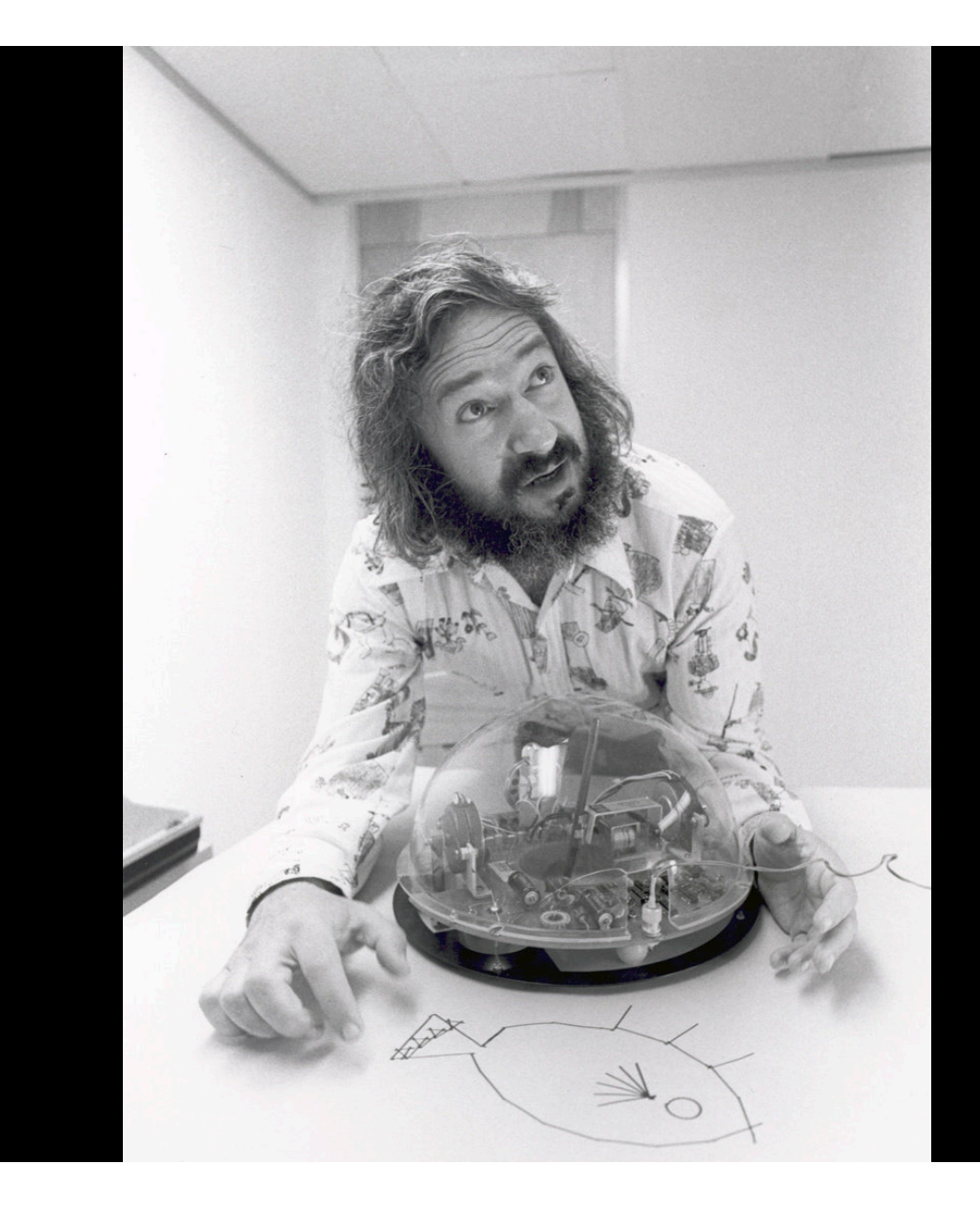

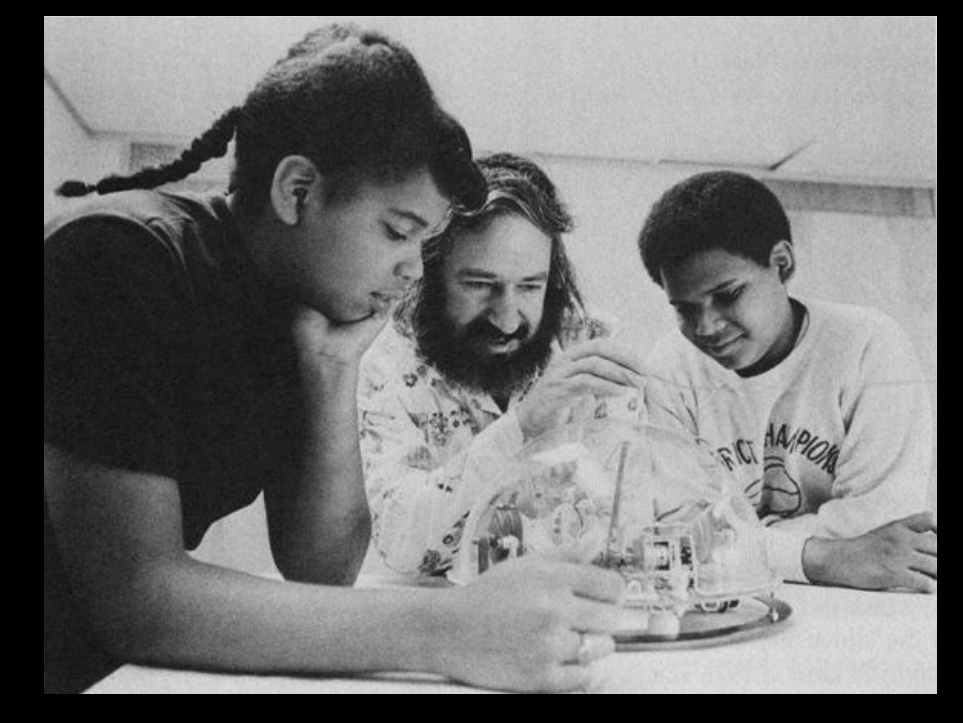

Seymour Papert and students, 1969

### Traditional LOGO commands

forward(amount): move forward the given amount back(amount): move backward the given amount

right (angle): turn right the given angle left (angle): turn left the given angle

> penup (): stop drawing pendown(): start drawing

#### Turtle Demonstration Using Processing & a custom Turtle library

## Drawing a Triangle

```
import Turtle.*;
Turtle t;
void setup() {
    size(300,300);
    background(100,200,100);
    t = new Turtle (this);
}
void draw() {
    t.forward(100);
    t.right(120);
}
```

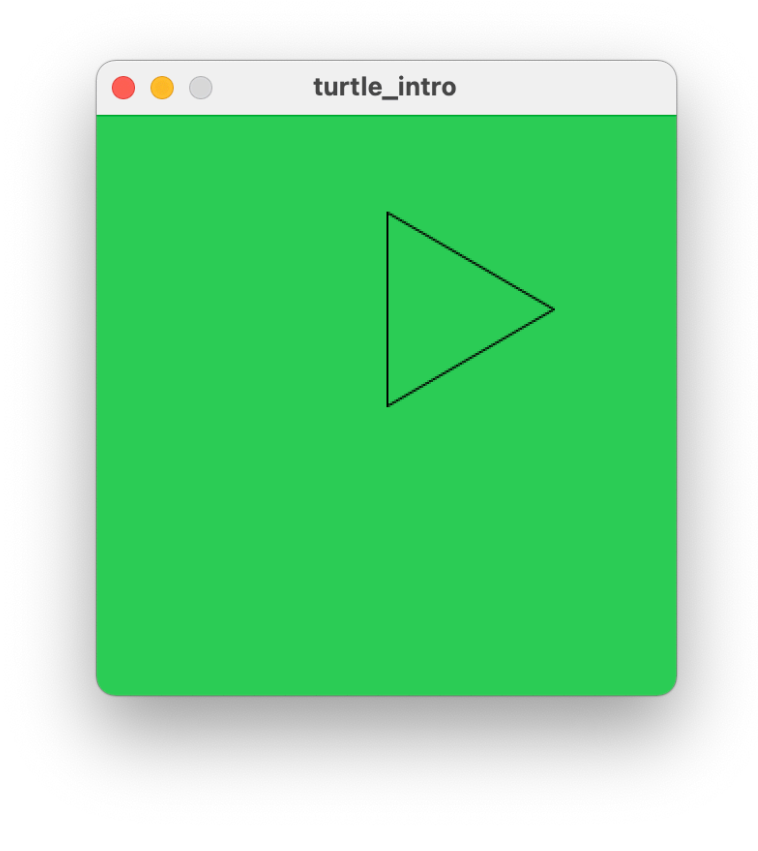

#### A Square

```
import Turtle.*;
Turtle t;
void setup() {
    size(300,300);
    background(100,200,100);
    t = new Turtle (this);
    frameRate(3);
}
void draw() {
    t.forward(100);
    t.right(90);
```

}

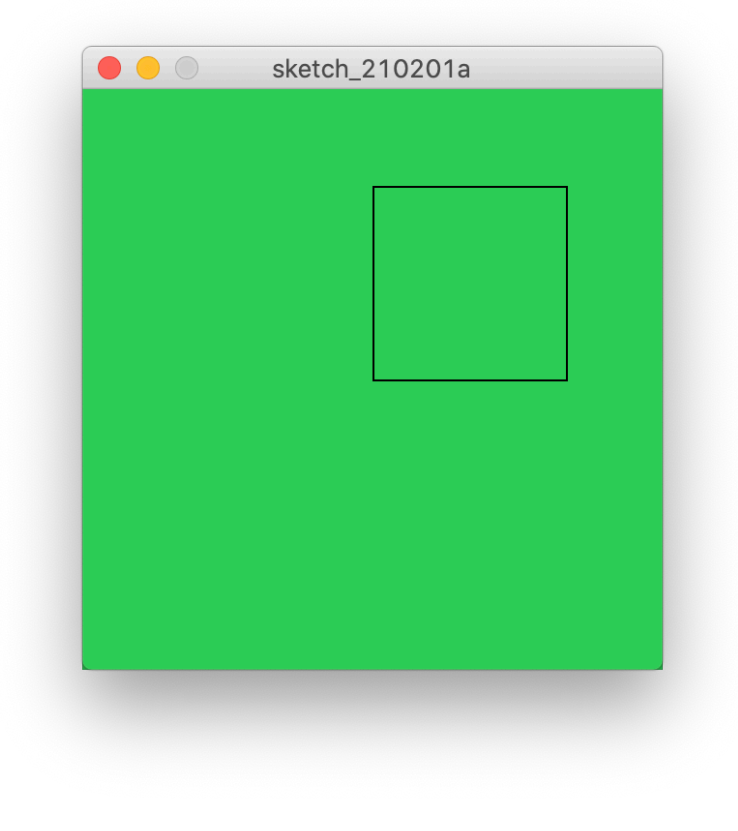

```
import Turtle.*;
Turtle t;
void setup() {
    size(300,300);
    background(100,200,100);
    t = new Turtle(this);
    frameRate(3);
}
void draw() {
    polygonStep(60,72);
}
void polygonStep(int size, int angle) {
    t.forward(size);
    t.right(angle);
}
```

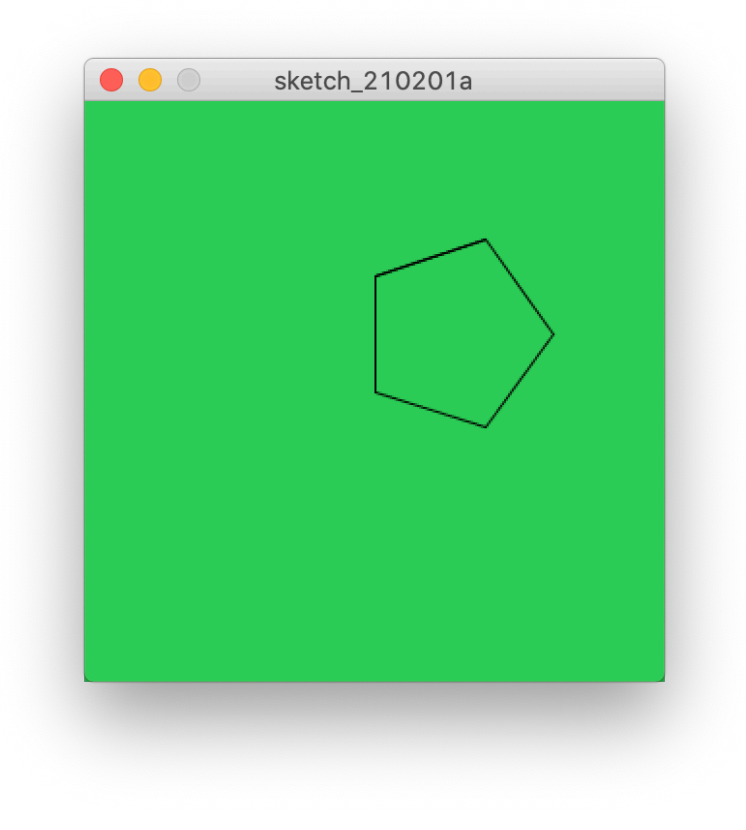

```
import Turtle.*;
Turtle t;
void setup() {
    size(300,300);
    background(100,200,100);
    t = new Turtle(this);
    frameRate(3);
}
void draw() {
    polygonStep(60,60);
}
void polygonStep(int size, int angle) {
    t.forward(size);
    t.right(angle);
}
```

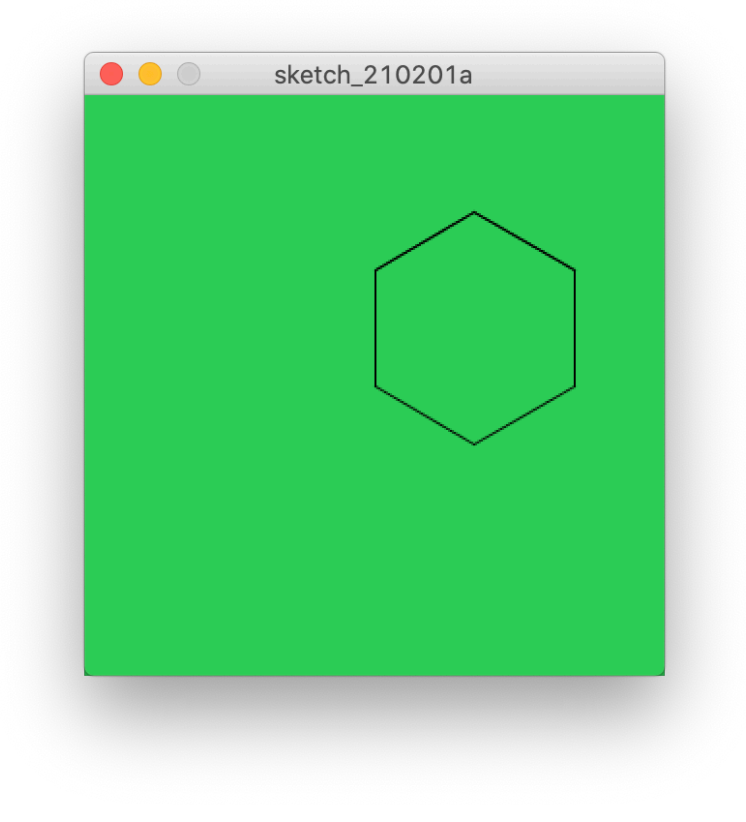

```
import Turtle.*;
Turtle t;
void setup() {
    size(300,300);
    background(100,200,100);
    t = new Turtle(this);
    frameRate(3);
}
void draw() {
    polygonStep(100,144);
}
void polygonStep(int size, int angle) {
    t.forward(size);
    t.right(angle);
}
```

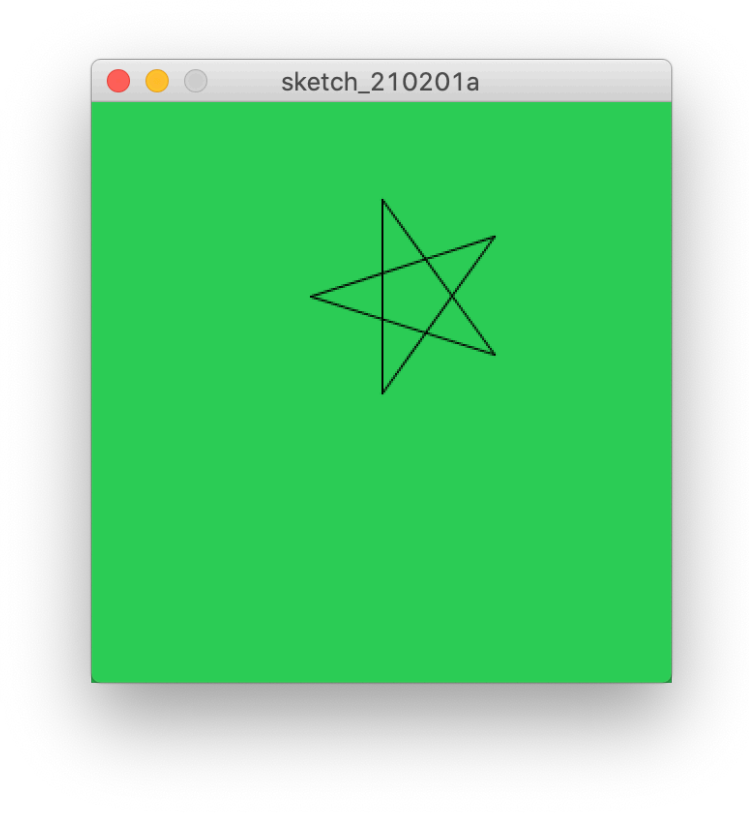

```
import Turtle.*;
Turtle t;
void setup() {
    size(300,300);
    background(100,200,100);
    t = new Turtle(this);
    frameRate(3);
}
void draw() {
    polygonStep(100,130);
}
void polygonStep(int size, int angle) {
    t.forward(size);
    t.right(angle);
}
```

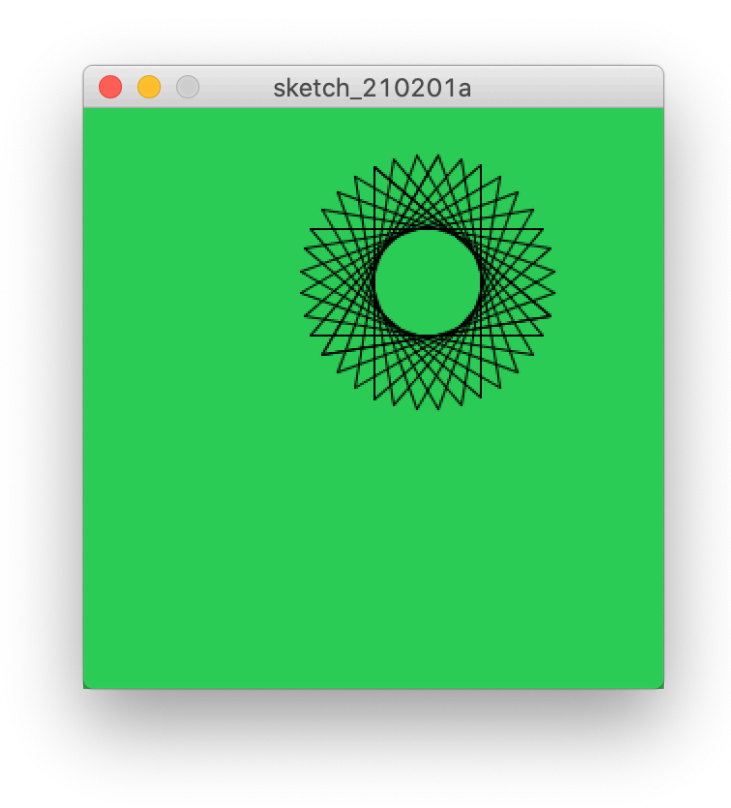

## A Circle

```
import Turtle.*;
Turtle t;
void setup() {
    size(300,300);
    background(100,200,100);
    t = new Turtle(this);
    frameRate(50);
}
void draw() {
    polygonStep(1,1);
}
void polygonStep(int size, int angle) {
    t.forward(size);
    t.right(angle);
}
```

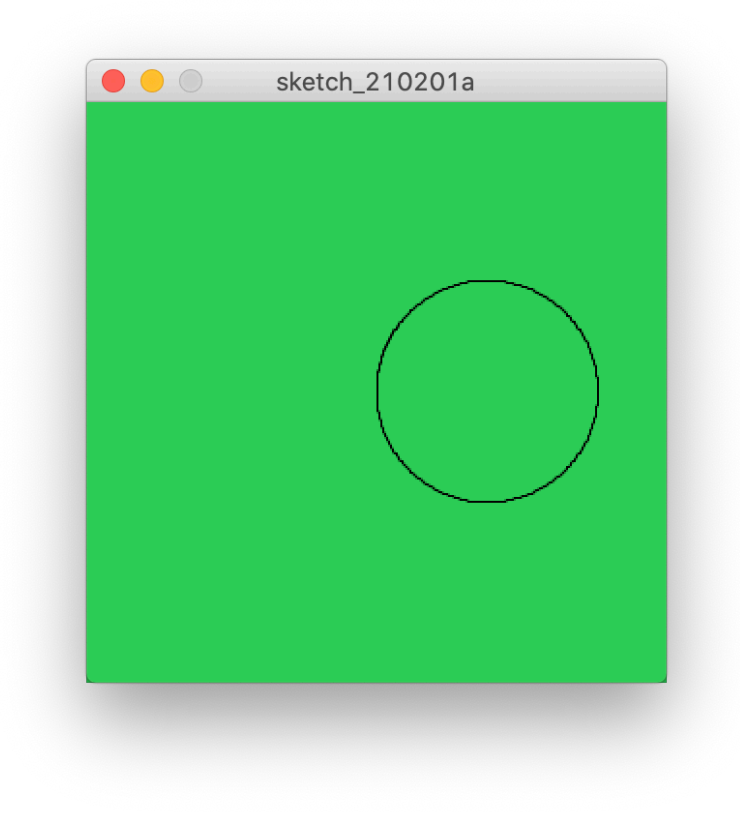

## Playing with parameters...

## Changing Size at Each Step

```
import Turtle.*;
Turtle t;
int size, angle;
void setup() {
  size(300,300);
  background(100,200,100);
  t = new Turtle(this);
  frameRate(10);
  size = 1;
  angle = 90;
}
void draw() {
  polygonStep(size,angle);
  size = size + 10;
}
void polygonStep(int size, int angle) {
    t.forward(size);
    t.right(angle);
}
```

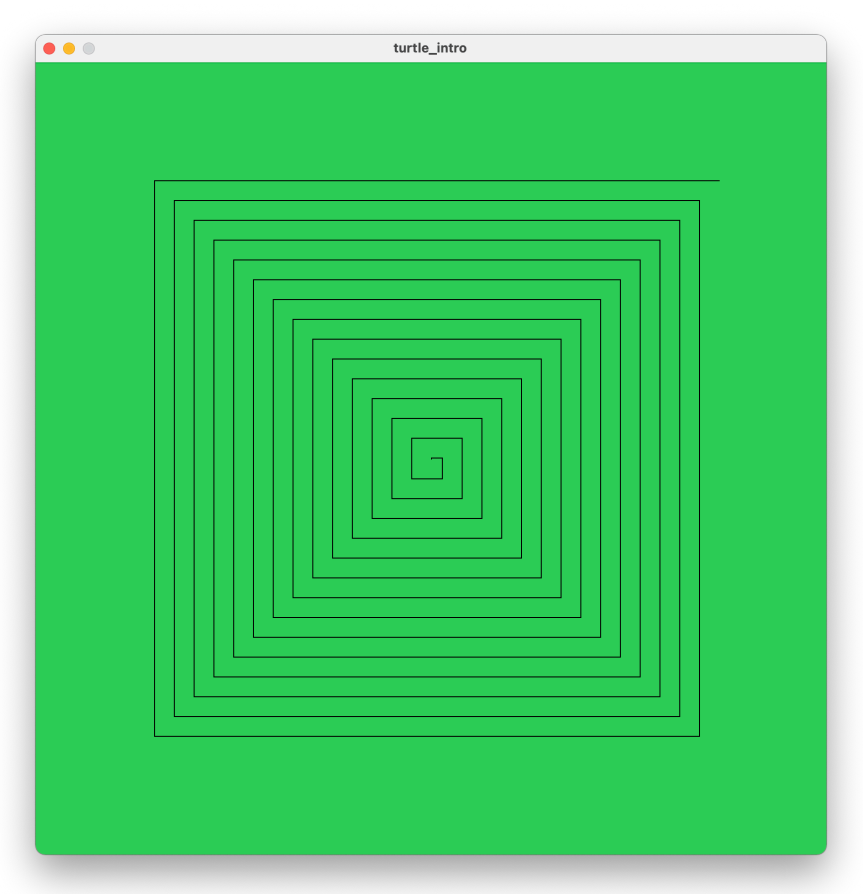

## **Changing Size**

```
import Turtle.*;
Turtle t;
int size, angle;
void setup() {
  size(800,800);
  background(100,200,100);
  t = new Turtle(this);
  frameRate(10);
  size = 1;
  angle = 120;
}
void draw() {
  polygonStep(size,angle);
  size = size + 10;
}
void polygonStep(int size, int angle) {
    t.forward(size);
    t.right(angle);
}
```

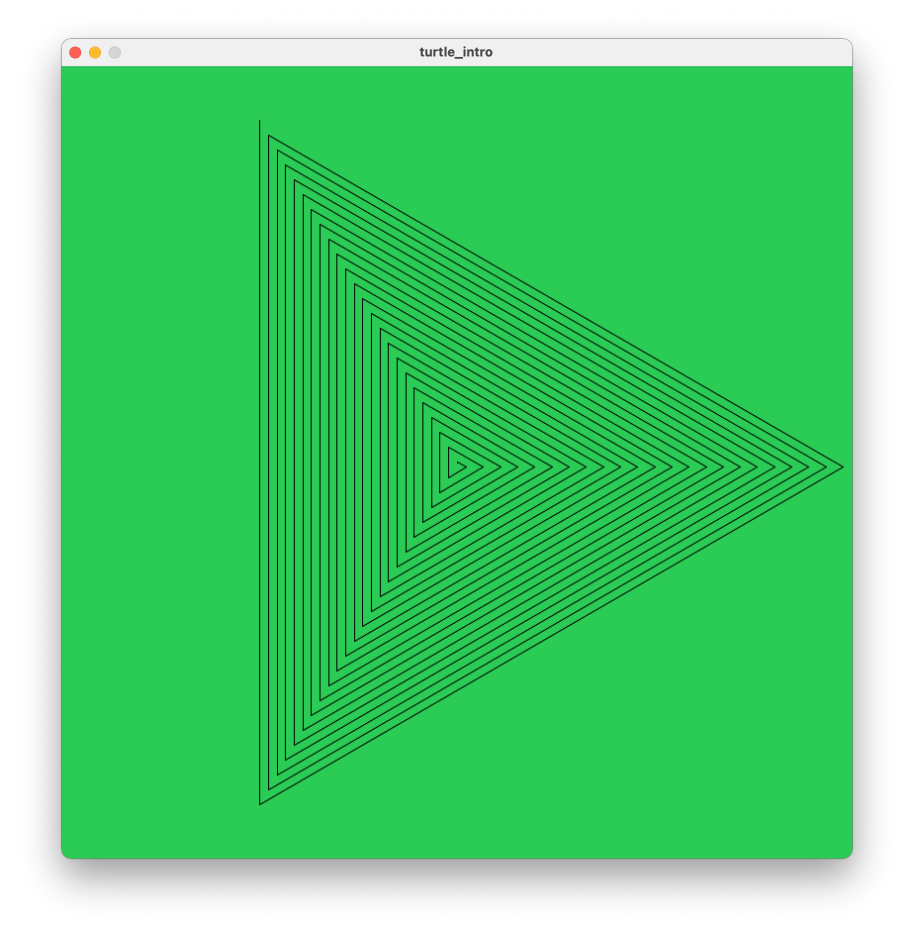

```
import Turtle.*;
Turtle t;
int size, angle;
void setup() {
  size(800,800);
  background(100,200,100);
  t = new Turtle(this);
  frameRate(10);
  size = 1;
  angle = 118;
}
void draw() {
  polygonStep(size,angle);
  size = size + 5;
}
void polygonStep(int size, int angle) {
    t.forward(size);
    t.right(angle);
}
```

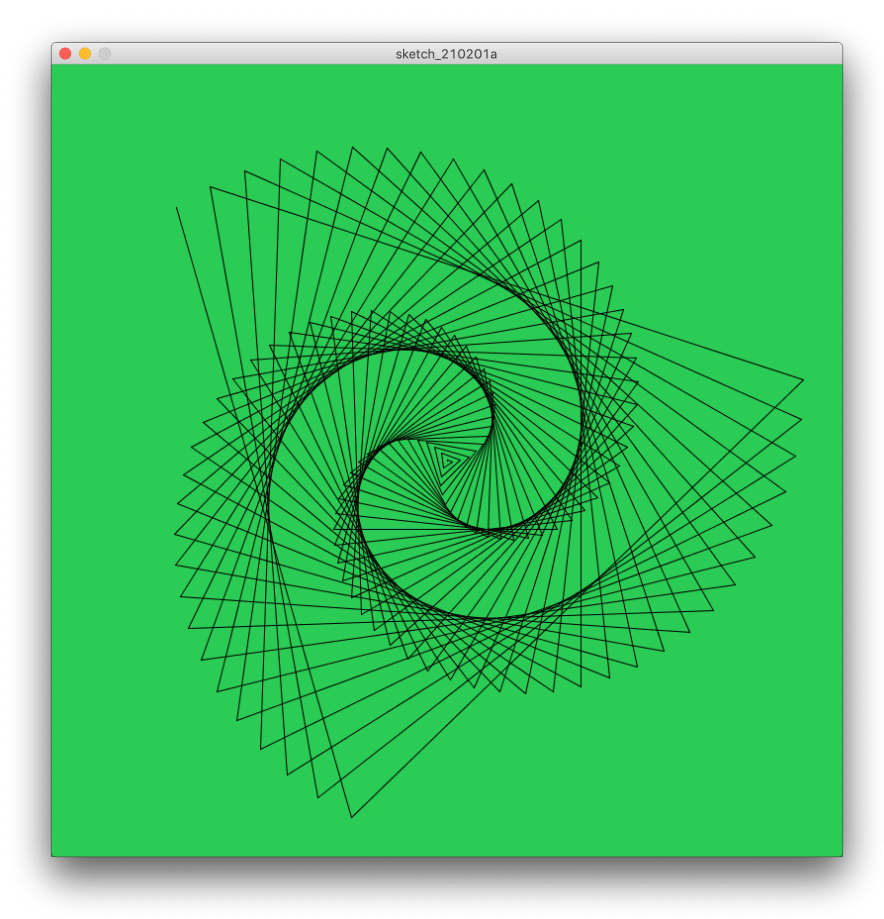

```
import Turtle.*;
Turtle t;
int size, angle;
void setup() {
  size(800,800);
  background(100,200,100);
  t = new Turtle(this);
  frameRate(10);
  size = 1;
  angle = 91;
}
void draw() {
  polygonStep(size,angle);
  size = size + 5;
}
void polygonStep(int size, int angle) {
    t.forward(size);
    t.right(angle);
}
```

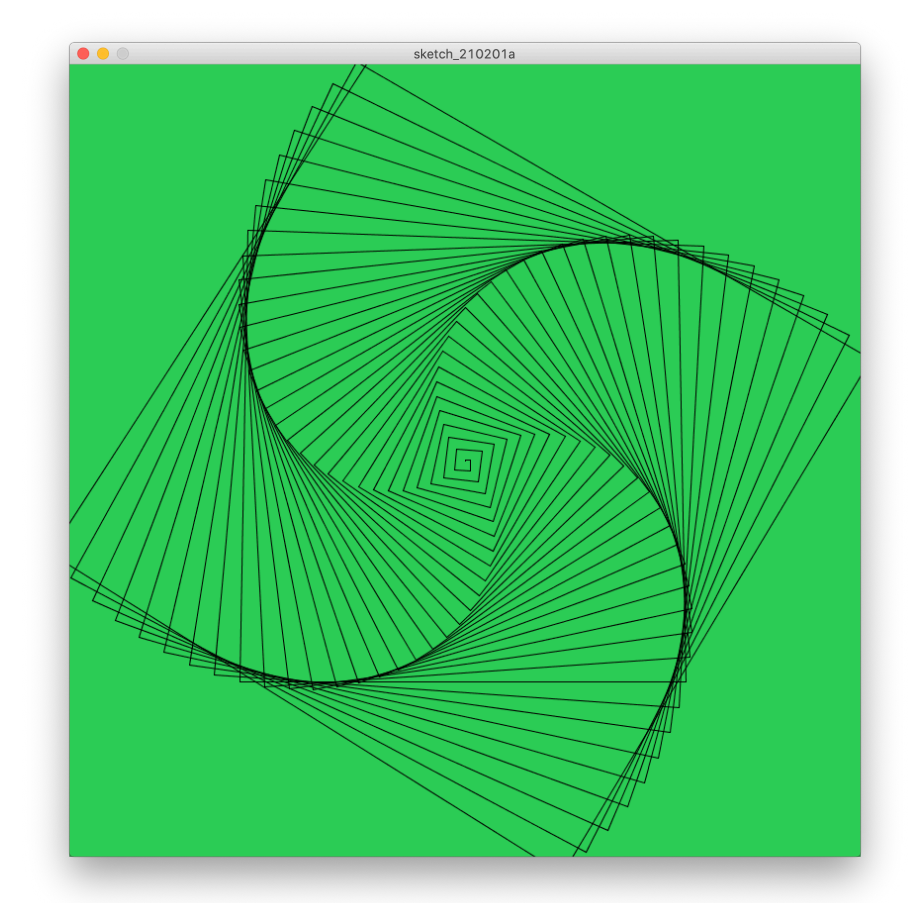

```
import Turtle.*;
Turtle t;
int size, angle;
void setup() {
  size(800,800);
  background(100,200,100);
  t = new Turtle(this);
  frameRate(10);
  size = 1;
  angle = 73;
}
void draw() {
  polygonStep(size,angle);
  size = size + 2;
}
void polygonStep(int size, int angle) {
    t.forward(size);
    t.right(angle);
}
```

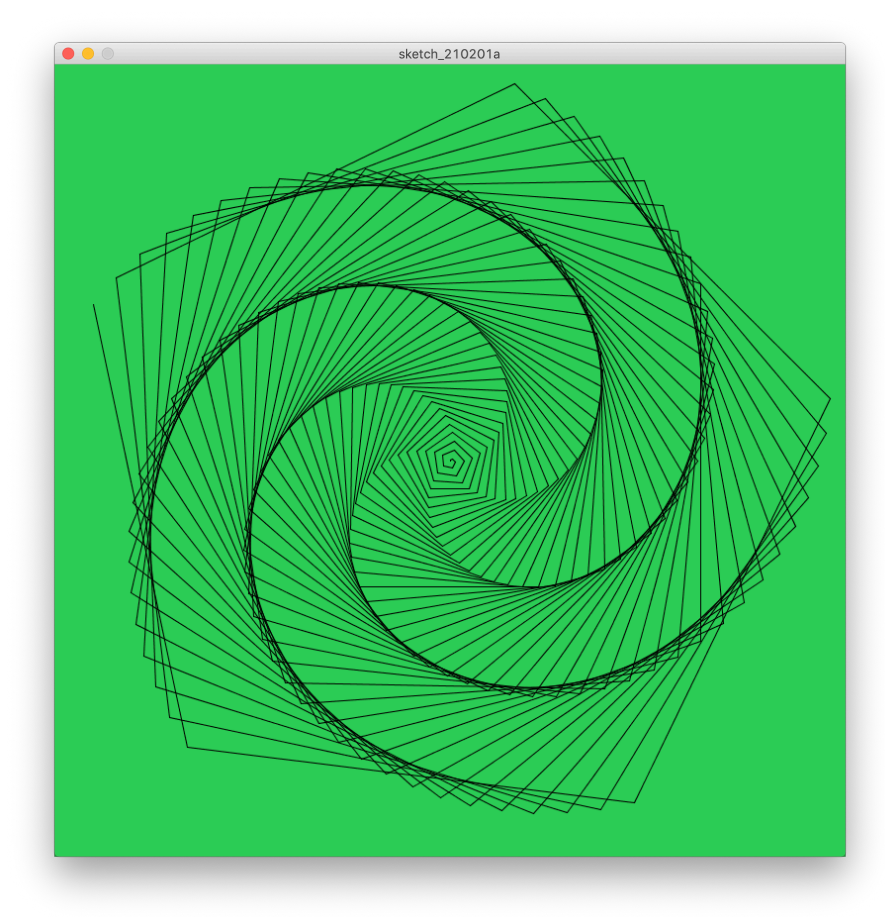

```
import Turtle.*;
Turtle t;
int size, angle;
void setup() {
  size(800,800);
  background(100,200,100);
  t = new Turtle(this);
  frameRate(10);
  size = 1;
  angle = 95;
}
void draw() {
  polygonStep(size,angle);
  size = size + 2;
}
void polygonStep(int size, int angle) {
    t.forward(size);
    t.right(angle);
}
```

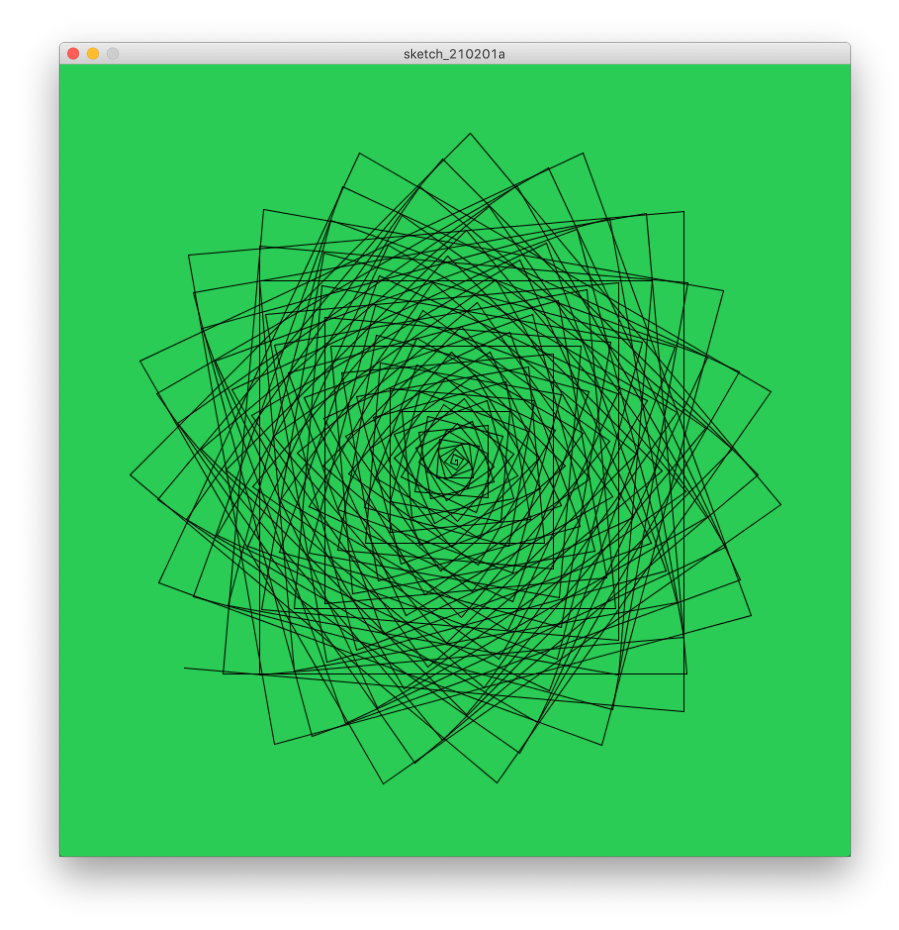

## Playing with parameters...

## Changing Angle (Increment)

```
import Turtle.*;
Turtle t;
int size, angle;
void setup() {
  size(800,800);
  background(100,200,100);
  t = new Turtle(this);
  size = 50;
  angle = 0;
}
void draw() {
  polygonStep(size,angle);
  angle= angle + 5;
}
void polygonStep(int size, int angle) {
    t.forward(size);
    t.right(angle);
}
```

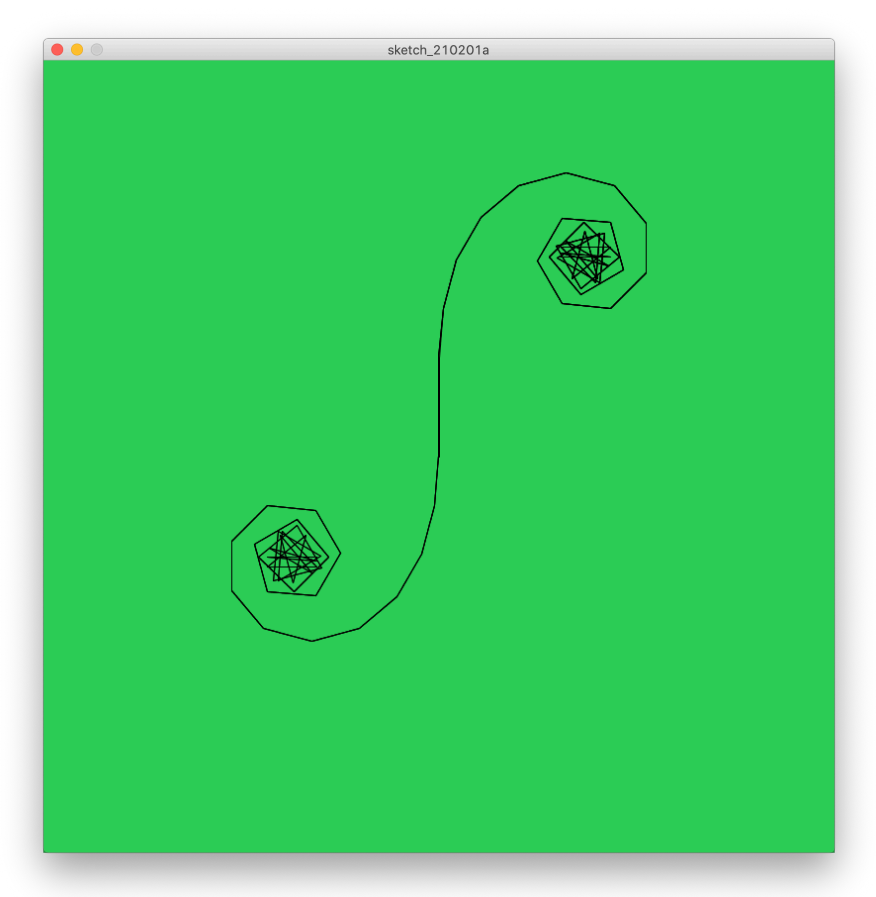

## + Changing (Starting) Angle

```
import Turtle.*;
Turtle t;
int size, angle;
void setup() {
  size(800,800);
  background(100,200,100);
  t = new Turtle(this);
  size = 30;
  angle = 1;
}
void draw() {
  polygonStep(size,angle);
  angle= angle + 5;
}
void polygonStep(int size, int angle) {
    t.forward(size);
    t.right(angle);
}
```

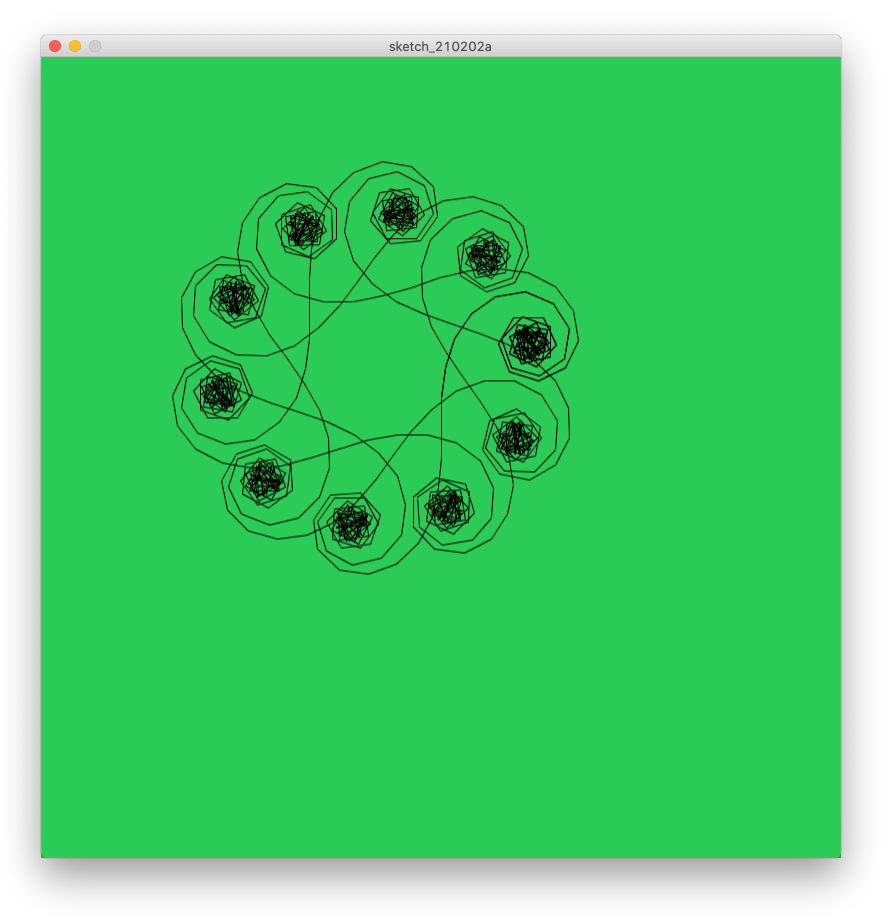

## + Changing (Starting) Angle

```
import Turtle.*;
Turtle t;
int size, angle;
void setup() {
  size(800,800);
  background(100,200,100);
  t = new Turtle(this);
  size = 10;
  angle = 2;
}
void draw() {
  polygonStep(size,angle);
  angle= angle + 5;
}
void polygonStep(int size, int angle) {
    t.forward(size);
    t.right(angle);
}
```

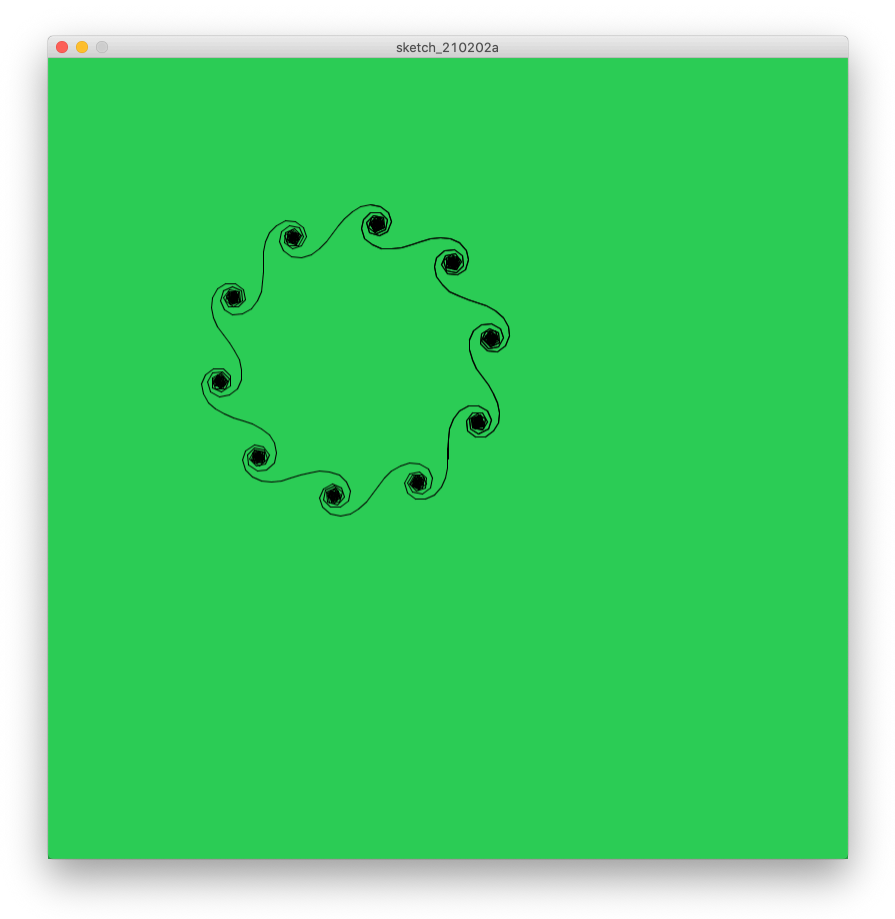

## **Changing Angles**

```
import Turtle.*;
Turtle t;
int size, angle;
void setup() {
  size(800,800);
  background(100,200,100);
  t = new Turtle(this);
  size = 80;
  angle = 2;
}
void draw() {
  polygonStep(size,angle);
  angle= angle + 20;
}
void polygonStep(int size, int angle) {
    t.forward(size);
    t.right(angle);
}
```

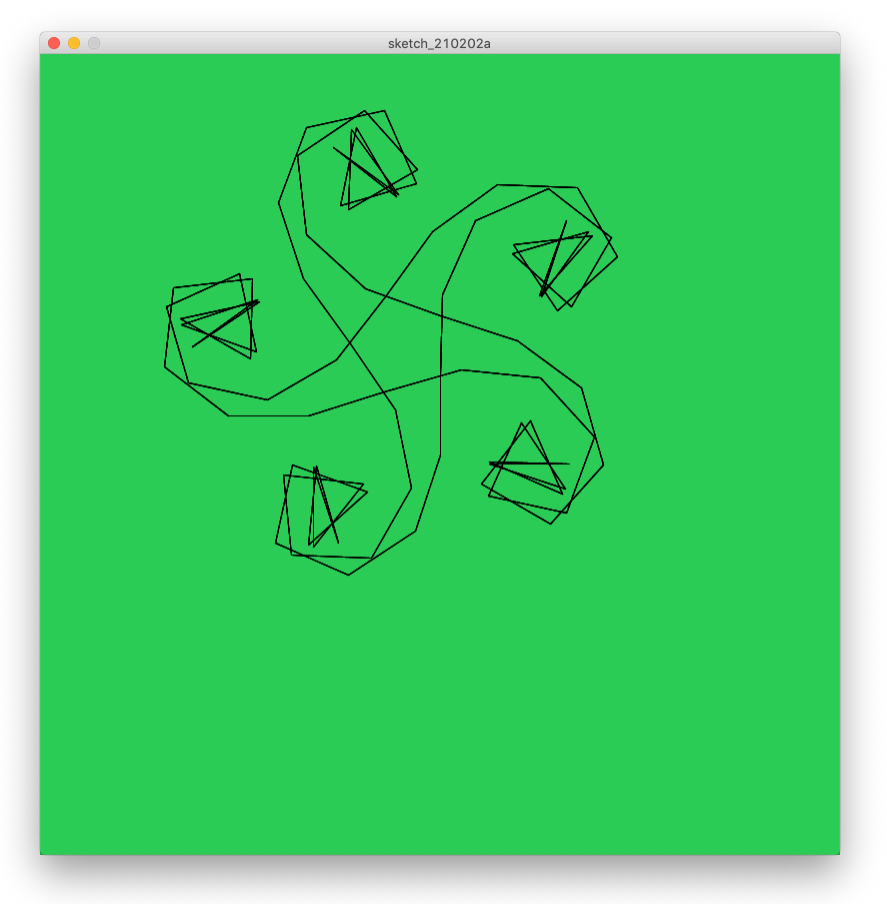

## **Changing Angles**

```
import Turtle.*;
Turtle t;
int size, angle;
void setup() {
  size(800,800);
  background(100,200,100);
  t = new Turtle(this);
  size = 20;
  angle = 0;
}
void draw() {
  polygonStep(size,angle);
  angle= angle + 7;
}
void polygonStep(int size, int angle) {
    t.forward(size);
    t.right(angle);
}
```

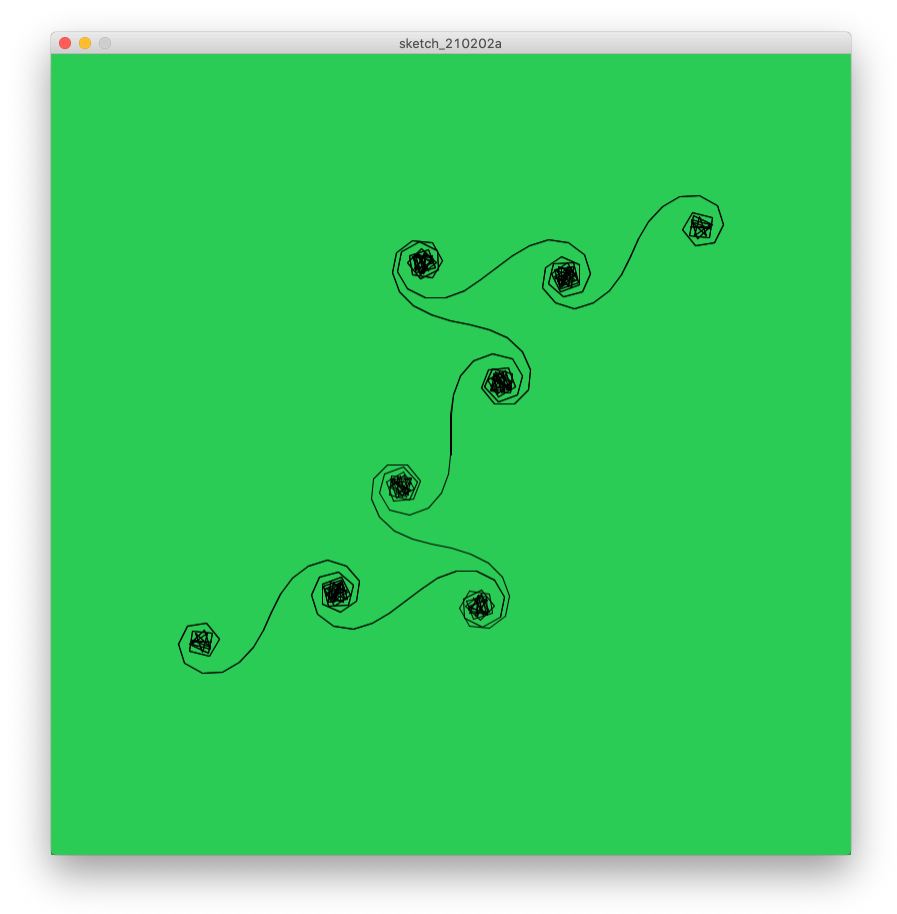

## **Changing Angles**

```
import Turtle.*;
Turtle t;
int size, angle;
void setup() {
  size(800,800);
  background(100,200,100);
  t = new Turtle(this);
  size = 20;
  angle = 0;
}
void draw() {
  polygonStep(size,angle);
  angle= angle + 179;
}
void polygonStep(int size, int angle) {
    t.forward(size);
    t.right(angle);
}
```

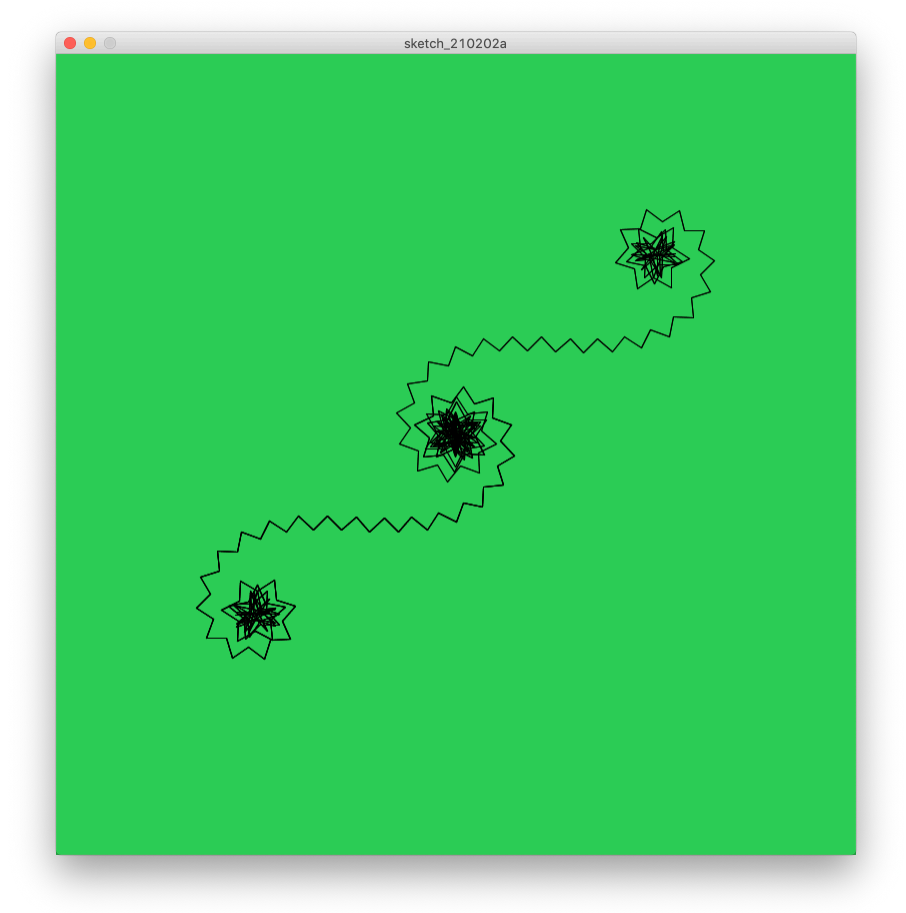

#### different way of making sense of space

Hand and Machine Turtle Library for Generating GCODE

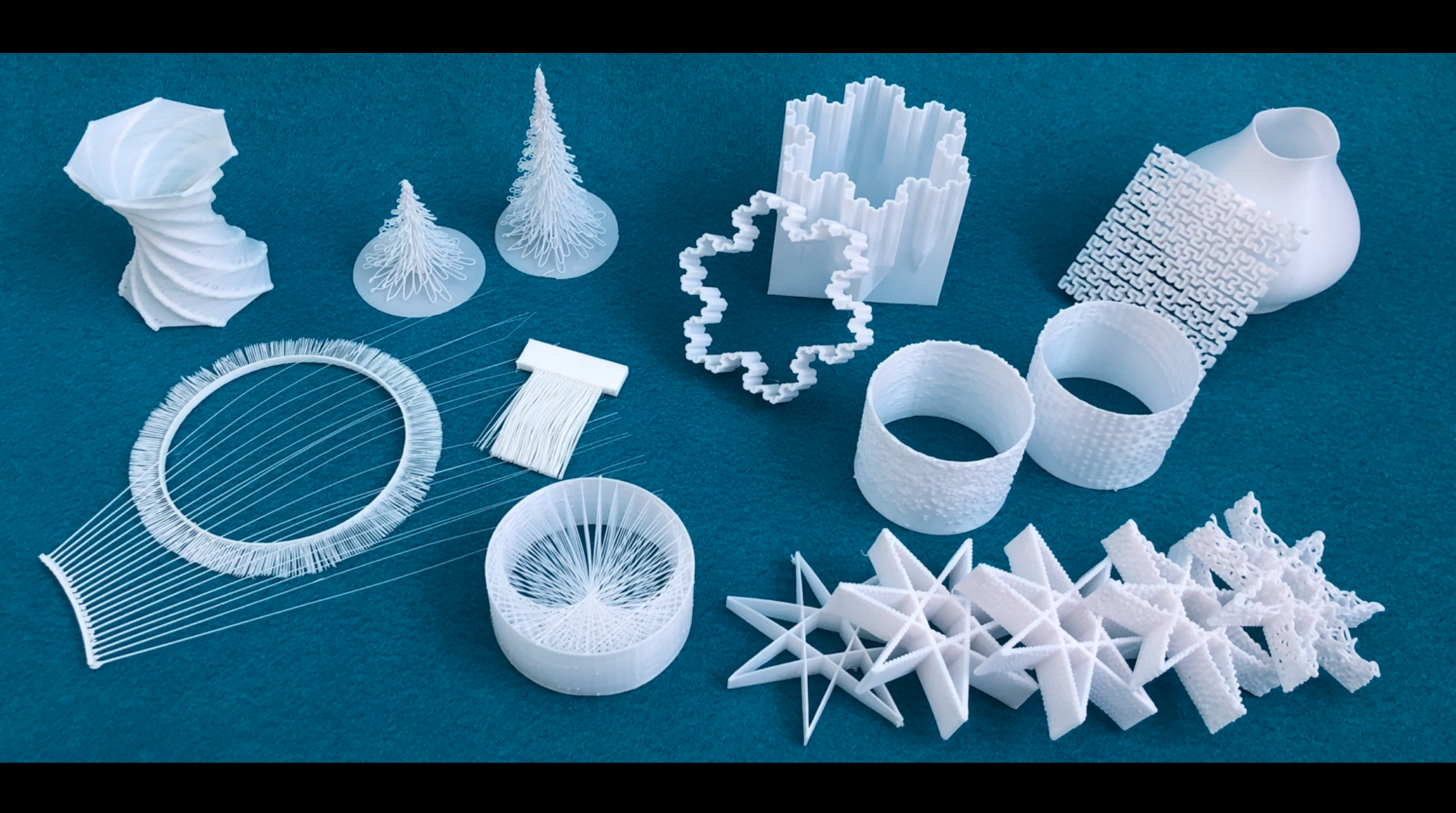

# Extruder Turtle Library

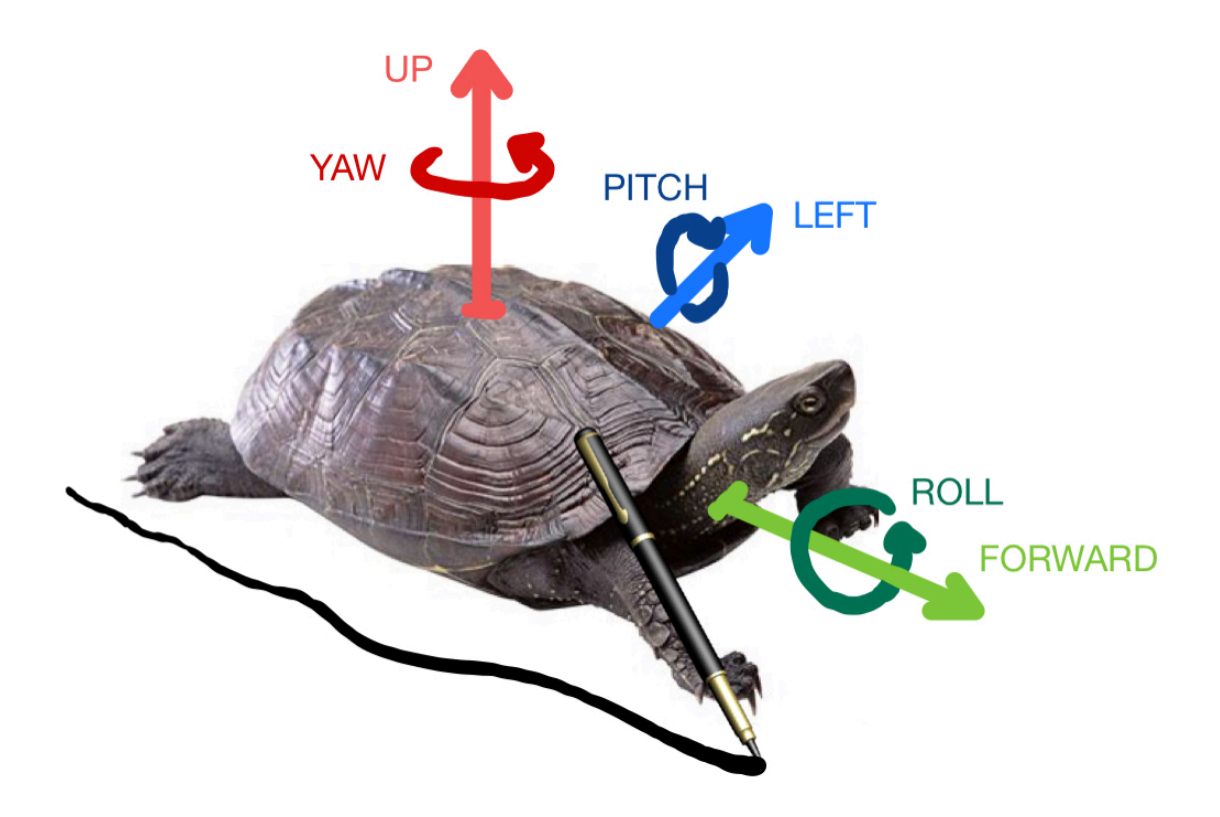

Turtle generates a 3D printed path as it moves by generating g-code

https://handandmachine.org/projects/extruder\_turtle\_rhino/

## Thank you!

CS 491 and 591 Professor: Leah Buechley https://handandmachine.cs.unm.edu/classes/Computational\_Fabrication